# Tumble Dryer OPL Electronic Control Refer to Page 3 for Model Identification

**Keep These Instructions for Future Reference.** (If this machine changes ownership, this manual must accompany machine.)

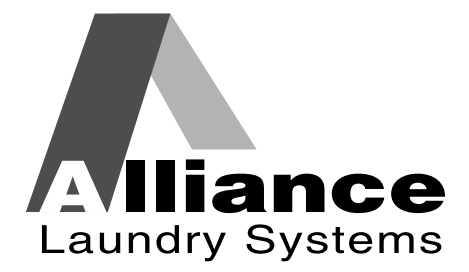

www.comlaundry.com

Part No. 70444901R3 July 2011

# Table of Contents

| Introduction                            | 3        |
|-----------------------------------------|----------|
| Model Identification                    | 3        |
| Nameplate Location                      | 5        |
| Preliminary Information                 | 6        |
| About the Control                       | 6        |
| Power Failure Recovery                  | 6        |
| Communications                          | 6        |
| Audit Information                       | 6        |
| Restore to Factory Defaults             | 7        |
| Entering Program Mode                   | 7        |
| Control Identification                  | 8        |
| Operational Keynad                      | 8        |
| Operation Modes                         | 10       |
| General Modes of Operation              | 10       |
| Power-un Mode                           | 10       |
| Idle Mode                               | 10       |
| Run Mode                                | 10       |
| Ranid Advance Mode                      | 10       |
| Pause Mode                              | 10       |
| Fror Mode                               | 10       |
| Communication Mode                      | 11       |
| Cool Down Mode                          | 11       |
| End of Cycle Mode                       | 11       |
| Extended Tumble Mode                    | 11       |
| Reversing Mode (reversing models only)  | 11       |
| Entering Diagnostic Mode From Idle Mode | 11       |
| Mashing Cycle Definition and Onewation  | 10       |
| Machine Cycle Definition and Operation  | 12       |
| Time Dry Cycle                          | 12       |
| Auto Dry Cycle.                         | 12       |
| Auto-Dry Cycle                          | 12       |
| Rotation Sensor Equipped Machines       | 12       |
| To Stort a Cycle                        | 12       |
| 10 Start a Cycle                        | 12       |
| Entering the Manual Mode                | 13       |
| How to Enter the Manual Mode            | 13       |
| Programming Control                     | 15       |
| What Can Be Programmed?                 | 15       |
| How to Program a Cycle                  | 15       |
| Programmable Options Available          | 15       |
| Collecting Audit Information            | 25       |
| How to Enter Audit Feature              | 25       |
| How to Read Audit Data                  | 25       |
| How to Exit Audit Feature               | 25       |
| Manual Reset                            | 26       |
| How to Enter Manual Reset               | 20<br>26 |
|                                         | 20       |

© Copyright 2011, Alliance Laundry Systems LLC

All rights reserved. No part of the contents of this book may be reproduced or transmitted in any form or by any means without the expressed written consent of the publisher.

| Testing Machine and Electronic Control Functions    | 27 |
|-----------------------------------------------------|----|
| How to Enter Testing Feature                        | 27 |
| How to Start Tests                                  | 27 |
| How to Exit Testing Feature                         | 27 |
| Diagnostic Test Descriptions                        | 29 |
| Control Software Version Number Test                | 29 |
| Loading Door Test                                   | 29 |
| Lint Door Test                                      | 29 |
| Heater Interlock Test                               | 29 |
| Dip Switch Status                                   | 30 |
| ICM Alarm Status                                    | 30 |
| ICM Reset Test                                      | 30 |
| External Alarm Test                                 | 30 |
| Tumbler On Temperature Test                         | 31 |
| Thermistor Temperature Test                         | 31 |
| Machine Configuration Display #2 Test               | 31 |
| Machine Configuration Display #3 Test               | 32 |
| Airflow Switch Test                                 | 32 |
| Fan Motor Test                                      | 32 |
| Damper Motor Test                                   | 32 |
| Reverse Motor Test                                  | 32 |
| Production Test Cycle                               | 33 |
| To Enter Production Test Cycle                      | 33 |
| To Exit Production Test Cycle                       | 33 |
| Machine Errors                                      | 34 |
| PDA Communications Error.                           | 34 |
| Open Thermistor Error                               | 34 |
| Shorted Thermistor Error                            | 34 |
| Stove and Cabinet Limit Errors                      | 34 |
| Auto Ignition Retry (Gas Models Only)               | 35 |
| Air Flow Switch Errors                              | 35 |
| Airflow Switch Sensed Closed While Not In Run Mode  | 35 |
| Airflow Switch Does Not Close After Cycle Started   | 35 |
| Airflow Switch Bounces During A Running Cycle       | 35 |
| Rotation Sensor Error                               | 35 |
| Fan Motor Contactor Error                           | 36 |
| Fan Motor Centrifugal Switch Error                  | 36 |
| DIP Switch/Harness Index Mismatch Error             | 36 |
| Moisture Sensor Error                               | 36 |
| Error Codes                                         | 37 |
| Communications Mode                                 | 39 |
| Infra-red Communications                            | 39 |
| How to Begin Communications with An External Device | 39 |
| Cycle Charts                                        | 40 |

# Introduction

### **Model Identification**

|             |                  | Gas              |        | Steam/Thermal Oil | Electric         |
|-------------|------------------|------------------|--------|-------------------|------------------|
|             | CHD25G2-CA025L   | DR25G2-BU025L    | ST025L | CHD25S2-CU025S    | CHD25E2-CT025E   |
|             | CHD25G2-CA025N   | HA025L           | ST025N | CHD25S2-CT025S    | CHD25E2-CU025E   |
|             | CHD25G2-CT025L   | HA025N           | SU025L | DR25S2-BT025S     | DR25E2-BT025E    |
|             | CHD25G2-CT025N   | HT025L           | SU025N | DR25S2-BU025S     | DR25E2-BU025E    |
| 25<br>Pound | CHD25G2-CU025L   | HT025N           | UA025L | HT025S            | HT025E           |
| 25<br>Bound | CHD25G2-CU025N   | HU025L           | UA025N | HU025S            | HU025E           |
| Found       | DR25G2-BA025L    | HU025N           | UT025L | IPD25S2-IT025S    | IPD25E2-IT025E   |
|             | DR25G2-BA025N    | IPD25G2-IT025N   | UT025N | ST025S            | ST025E           |
|             | DR25G2-BT025N    | IPD25G2-IT025L   | UU025L | SU025S            | SU025E           |
|             | DR25G2-BT025L    | SA025L           | UU025N | UT025S            | UT025E           |
|             | DR25G2-BU025N    | SA025N           |        | UU025S            | UU025E           |
|             | CHD30G2-CA030L   | DR30G2-BU030L    | ST030D | CHD30S2-CU030S    | CHD30E2-CU030E   |
|             | CHD30G2-CA030N   | SA030L           | ST030L | CHD30S2-CT030S    | CHD30E2-CT030E   |
|             | CHD30G2-CT030L   | SA030N           | ST030N | DR30S2-BT030S     | DR30E2-BT030E    |
|             | CHD30G2-CT030N   | HA030L           | SU030L | DR30S2-BU030S     | DR30E2-BU030E    |
|             | CHD30G2-CU030L   | HA030N           | SU030N | HT030S            | HT030E           |
| 30          | CHD30G2-CU030N   | HT030D           | UA030L | HU030S            | HU030E           |
| Pound       | DR30G2-BA030N    | HT030L           | UA030N | IPD30S2-IT030S    | IPD30E2-IT030E   |
|             | DR30G2-BA030L    | HT030N           | UT030L | ST030S            | ST030E           |
|             | DR30G2-BT030D    | HU030L           | UT030N | SU030S            | SU030E           |
|             | DR30G2-BT030L    | HU030N           | UU030L | UT030S            | UT030E           |
|             | DR30G2-BT030N    | IPD30G2-IT030N   | UU030N | UU030S            | UU030E           |
|             | DR30G2-BU030N    | IPD30G2-IT030L   |        |                   |                  |
|             | CHD30STG2-CAT30L | DRST30G2-BTT30N  | HUT30L | CHD30STS2-CUT30S  | CHD30STE2-CUT30E |
|             | CHD30STG2-CAT30N | DRST30G2-BUT30L  | HUT30N | CHD30STS2-CTT30S  | CHD30STE2-CTT30E |
|             | CHD30STG2-CTT30L | DRST30G2-BUT30N  | SAT30L | DRST30S2-BUT30S   | DRST30E2-BUT30E  |
| 20          | CHD30STG2-CTT30N | HAT30L           | SAT30N | DRST30S2-BTT30S   | DRST30E2-BTT30E  |
| Pound       | CHD30STG2-CUT30L | HAT30N           | STT30D | HTT30S            | HTT30E           |
| Stacked     | CHD30STG2-CUT30N | HTT30D           | STT30L | HUT30S            | HUT30E           |
|             | DRST30G2-BAT30L  | HTT30L           | STT30N | IPD30STS2-ITT30S  | IPD30STE2-ITT30E |
|             | DRST30G2-BAT30N  | HTT30N           | SUT30L | STT30S            | STT30E           |
|             | DRST30G2-BTT30D  | IPD30STG2-ITT30N | SUT30N | SUT30S            | SUT30E           |
|             | DRST30G2-BTT30L  | IPD30STG2-ITT30L |        |                   |                  |
|             | CHD35G2-CA035L   | DR35G2-BU035L    | ST035L | CHD35S2-CU035S    | CHD35E2-CT035E   |
|             | CHD35G2-CA035N   | HA035L           | ST035N | CHD35S2-CT035S    | CHD35E2-CU035E   |
|             | CHD35G2-CT035L   | HA035N           | SU035L | DR35S2-BT035S     | DR35E2-BT035E    |
|             | CHD35G2-CT035N   | HT035L           | SU035N | DR35S2-BU035S     | DR35E2-BU035E    |
| 35          | CHD35G2-CU035L   | HT035N           | UA035L | HT035S            | HT035E           |
| Pound       | CHD35G2-CU035N   | HU035L           | UA035N | HU035S            | HU035E           |
|             | DR35G2-BA035N    | HU035N           | UT035L | IPD35S2-IT035S    | IPD35E2-IT035E   |
|             | DR35G2-BA035L    | IPD35G2-IT035L   | UT035N | ST035S            | ST035E           |
|             | DR35G2-BT035N    | IPD35G2-IT035N   | UU035L | SU035S            | SU035E           |
|             | DR35G2-BT035L    | SA035L           | UU035N | UT035S            | UT035E           |
|             | DR35G2-BU035N    | SA035N           |        | UU035S            | UU035E           |

Models continued on next page.

|                        | (Continued)                                                                                                    |                                                                                                    |                                                                                                    |                                                                                                    |                                                                                                    |                                                                                                    |  |  |  |
|------------------------|----------------------------------------------------------------------------------------------------|----------------------------------------------------------------------------------------------------|----------------------------------------------------------------------------------------------------|----------------------------------------------------------------------------------------------------|----------------------------------------------------------------------------------------------------|----------------------------------------------------------------------------------------------------|--|--|--|
|                        |                                                                                                    | Gas                                                                                                    |                                                                                                    | Steam/Th                                                                                                    | ermal Oil                                                                                                    | Electric                                                                                                    |  |  |  |
| 45<br>Pound<br>Stacked | CTT45L<br>CTT45N<br>DRST45G2-BAT45L<br>DRST45G2-BAT45N<br>DRST45G2-BTT45D<br>DRST45G2-BTT45L<br>DRST45G2-BTT45N<br>DRST45G2-BUT45L<br>DRST45G2-BUT45N                           | HAT45L<br>HAT45N<br>HTT45D<br>HTT45L<br>HTT45L<br>HUT45L<br>HUT45L<br>IPD45STG2-ITT45N<br>IPD45STG2-ITT45L                                     | SAT45L<br>SAT45N<br>STT45D<br>STT45L<br>STT45N<br>SUT45L<br>SUT45N                                                            | Not App                                                                                                    | plicable                                                                                                    | Not Applicable                                                                                                    |  |  |  |
| 50<br>Pound            | CA050L<br>CA050N<br>CT050L<br>CT050N<br>CU050L<br>CU050N<br>DR55G2-BA050N<br>DR55G2-BA050L<br>DR55G2-BT050D<br>DR55G2-BT050L<br>DR55G2-BT050N<br>DR55G2-BT050N                  | DR55G2-BU050L<br>HA050L<br>HA050N<br>HT050D<br>HT050L<br>HT050N<br>HU050L<br>HU050N<br>IPD50G2-IT050N<br>IPD50G2-IT050L<br>SA050L<br>SA050N    | ST050D<br>ST050L<br>ST050N<br>SU050L<br>SU050N<br>UA050L<br>UA050N<br>UT050L<br>UT050N<br>UU050L<br>UU050N                    | CT050S<br>CT050T<br>CU050S<br>CU050T<br>DR55S2-BT050T<br>DR55S2-BT050S<br>DR55S2-BU050S<br>DR55S2-BU050T<br>HT050S<br>HT050T<br>HU050S<br>HU050T                             | IPD50S2-IT050S<br>IPD50S2-IT050T<br>ST050S<br>ST050T<br>SU050S<br>SU050T<br>UT050S<br>UT050T<br>UU050S<br>UU050S | CT050E<br>CU050E<br>DR55E2-BT050E<br>DR55E2-BU050E<br>HT050E<br>HU050E<br>IPD50E2-IT050E<br>ST050E<br>SU050E<br>UT050E<br>UT050E<br>UU050E |  |  |  |
| 55<br>Pound            | CA055L<br>CA055N<br>CT055L<br>CT055N<br>CU055L<br>CU055N<br>HA055L<br>HA055N<br>HT055D<br>HT055L                                                                                | HT055N<br>HU055L<br>HU055N<br>IPD55G2-IT055N<br>IPD55G2-IT055L<br>SA055L<br>SA055N<br>ST055D<br>ST055L<br>ST055N                               | HU055L<br>HU055N<br>SU055L<br>SU055N<br>UA055L<br>UA055N<br>UT055L<br>UT055N<br>UU055L<br>UU055N                              | Not Applicable                                                                                                    |                                                                                                    | CT055E<br>CU055E<br>HT055E<br>HU055E<br>IPD55E2-IT055E<br>ST055E<br>SU055E<br>UT055E<br>UU055E                                             |  |  |  |
| 75<br>Pound            | CA075L<br>CA075N<br>CT075L<br>CT075N<br>CU075L<br>CU075N<br>DR80G2-BA075N<br>DR80G2-BA075L<br>DR80G2-BT075D<br>DR80G2-BT075L<br>DR80G2-BT075N<br>DR80G2-BU075N<br>DR80G2-BU075L | HA075L<br>HA075N<br>HT075D<br>HT075L<br>HT075N<br>HU075L<br>HU075N<br>IPD75G2-IT075L<br>IPD75G2-IT075N<br>SA075L<br>SA075N<br>ST075D<br>ST075L | ST075N<br>STF75L<br>STF75N<br>SU075L<br>SU075N<br>UA075L<br>UA075N<br>UT075L<br>UT075N<br>UT75L<br>UTF75N<br>UU075L<br>UU075N | CT075S<br>CT075T<br>CU075S<br>CU075T<br>DR80S2-BT075T<br>DR80S2-BT075S<br>DR80S2-BU075T<br>DR80S2-BU075S<br>HT075S<br>HT075S<br>HT075T<br>HU075S<br>HU075T<br>IPD75S2-IT075T | IPD75S2-IT075S<br>ST075S<br>ST075T<br>SU075S<br>SU075T<br>UT075S<br>UT075T<br>UU075S<br>UU075S<br>UU075T         | CT075E<br>CU075E<br>DR80E2-BT075E<br>DR80E2-BU075E<br>HT075E<br>HU075E<br>IPD75E2-IT075E<br>ST075E<br>SU075E<br>UT075E<br>UT075E           |  |  |  |

Models continued on next page.

|              | (Continued)    |                 |        |                |                 |                |  |
|--------------|----------------|-----------------|--------|----------------|-----------------|----------------|--|
|              |                | Gas             |        | Steam/Th       | nermal Oil      | Electric       |  |
|              | CA120L         | DR120G2-BU120N  | ST120L | CT120S         | HU120T          |                |  |
|              | CA120N         | HA120L          | ST120N | СТ120Т         | IPD120S2-IT120S |                |  |
|              | CT120L         | HA120N          | SU120L | CU120S         | IPD120S2-IT120T |                |  |
|              | CT120N         | HT120L          | SU120N | CU120T         | ST120S          |                |  |
| 400          | CU120L         | HT120N          | UA120L | DR120S2-BT120T | ST120T          |                |  |
| 120<br>Dound | CU120N         | HU120L          | UA120N | DR120S2-BU120S | SU120S          | Not Applicable |  |
| Found        | DR120G2-BA120L | HU120N          | UT120L | DR120S2-BU120T | SU120T          |                |  |
|              | DR120G2-BA120N | IPD120G2-IT120N | UT120N | DR120S2-BT120S | UT120S          |                |  |
|              | DR120G2-BT120L | IPD120G2-IT120L | UU120L | HT120S         | UT120T          |                |  |
|              | DR120G2-BT120N | SA120L          | UU120N | HT120T         | UU120S          |                |  |
|              | DR120G2-BU120L | SA120N          |        | HU120S         | UU120T          |                |  |
|              | CA170L         | DR170G2-BU170N  | ST170L | CT170S         | HU170T          |                |  |
|              | CA170N         | HA170L          | ST170N | CT170T         | IPD170S2-IT170T |                |  |
|              | CT170L         | HA170N          | SU170L | CU170S         | IPD170S2-IT170S |                |  |
|              | CT170N         | HT170L          | SU170N | CU170T         | ST170S          |                |  |
| 470          | CU170L         | HT170N          | UA170L | DR170S2-BT170T | ST170T          |                |  |
| 1/U<br>Pound | CU170N         | HU170L          | UA170N | DR170S2-BU170S | SU170S          | Not Applicable |  |
| 1 ound       | DR170G2-BA170L | HU170N          | UT170L | DR170S2-BU170T | SU170T          |                |  |
|              | DR170G2-BA170N | IPD170G2-IT170N | UT170N | DR170S2-BT170S | UT170S          |                |  |
|              | DR170G2-BT170L | IPD170G2-IT170L | UU170L | HT170S         | UT170T          |                |  |
|              | DR170G2-BT170N | SA170L          | UU170N | HT170T         | UU170S          |                |  |
|              | DR170G2-BU170L | SA170N          |        | HU170S         | UU170T          |                |  |

Includes models with the following control suffixes:

EO – OPL electronic

RE – reversing OPL electronic

### **Nameplate Location**

The nameplate is located on the back of the machine and is programmed in the Control.

# **Preliminary Information**

### About the Control

This control is an advanced, programmable computer that lets the owner control most machine features by pressing a sequence of keypads.

The control allows the owner to program custom cycles, run diagnostic cycles, and retrieve audit and error information.

Tumblers shipped from the factory have default cycles and other settings built in. The owner can change the default cycle or any cycle.

**IMPORTANT:** It is extremely important that the tumbler has a positive ground and that all mechanical and electrical connections are made before applying power to or operating the tumbler.

#### **Power Failure Recovery**

If a cycle is in progress when the power fails, and if the power outage lasts three or more seconds, the cycle is lost and cannot be resumed when power recovers. If the power outage lasts less than three seconds, the control will resume the cycle when the power recovers.

#### Communications

The control has the ability to communicate with a PDA and a laptop with an IrDA device running the control software. Devices such as PDAs and laptops that are IrDA capable (able to transmit information to machine) that have been tested and approved for use with the software can be used as a tool for managing the machine.

#### **Audit Information**

The control collects and stores audit information, which can be accessed with a PDA or PC. Refer to the following list for some of the available audit information. Refer to *PC and PDA Application User Instructions*.

- Total Number of Individual Cycle Counters
- End of Cycle to Loading Door Open Time
- End of Cycle to Start of Next Cycle Time
- Total Number of Machine Cycles
- Total Number of Operating Minutes
- Power Failure Audit Data

The PDA or PC can receive audit and program data from the control, and send programming data and diagnostic commands to the control. Refer to *PC and PDA Application User Instructions* for additional information.

Some of the above listed audit data is available manually. Refer to *Collecting Audit Information* section.

#### **Restore to Factory Defaults**

When the user resets to factory default, the control resets all of the default values. The control also resets Machine Cycles #1 through #30. The control will also reset the following to factory-defaults:

#### **Default Global Settings**

Ignition Retries = 3

Temperature Units = Fahrenheit (°F)

High (H) Temperature = 190 (°F)

Medium (M) Temperature = 160 (°F)

Low (L) Temperature = 140 (°F)

Very Low (VL) Temperature = 120 (°F)

Cool Down Temperature = 100 (°F)

Cool Down Time = 2 minutes

Rapid Advance = Disabled

Multi-Segment Cycles = Disabled

Daylight Saving = Enabled

Key Pad Audio = Enabled

End of Cycle Audio = Enabled (5 seconds)

End of Cycle External Signal = Enabled (5 seconds)

Clean Lint Screen Reminder = Off

Display Limit Errors = Disabled

Manual Diagnostics = Enabled

\*Manual Programming = Enabled

\*\*Reverse Cylinder Rotate Time = 120 (seconds)

**\*\***Reverse Cylinder Stop Time = 6 (seconds)

\*\*Advanced Reversing = Disabled

**\*\*\***Advanced Options for Moisture Dry = Disabled

**\*\*\***Display Moisture Sensor Error = Disabled

\*If manual programming is disabled, programming changes to the control can only be made with an external communication device. Refer to *PC and PDA Application User Instructions.* 

**\*\***Only available on units equipped with reversing feature.

\*\*\*Only available on units equipped with moisture sensing feature.

Refer to Factory Defaults, Menu section for information on Restoring Factory Defaults.

#### **Entering Program Mode**

 Press and hold Stop (<sup>(</sup>)), then Back (←), then Up (↑) to enter the programming options.

# **Control Identification**

### **Operational Keypad**

The control includes five keypads. These functions are available to the operator and are intended to control and manage operation of the tumbler. Refer to *Figure 1, Figure 2, Figure 3, Figure 4* and *Table 1*.

#### S Models

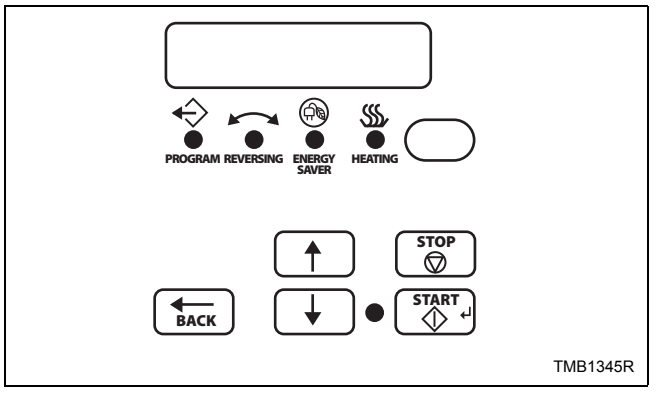

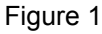

#### H Models

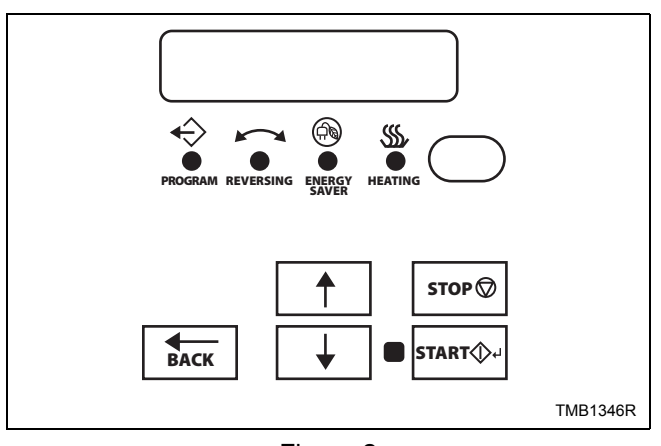

Figure 2

#### U Models

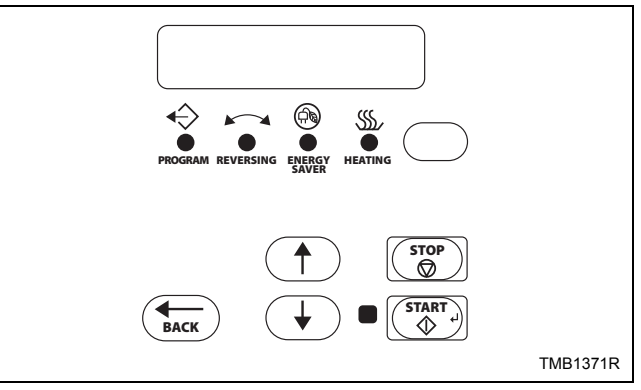

Figure 3

### B, C, and I Models

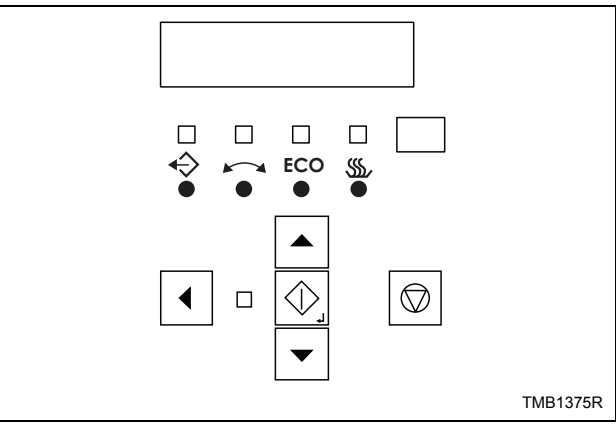

Figure 4

NOTE: The reversing feature is not available on all models.

| Keypad           |                   | Description                                                                                                    |
|------------------|-------------------|----------------------------------------------------------------------------------------------------|
| UP ARROW         | $\uparrow$        | Press to scroll through menu options and edit parameter values.                                                                                                    |
| DOWN ARROW       | $\checkmark$      | Press to scroll through menu options and edit parameter values.                                                                                                    |
| BACK ARROW ←     |                   | Press to go to the list of parameters without saving the value when adjusting the value of a programming parameter. Also, press to go to the previous menu when the control displays a parameter, return to Idle Mode when the control displays the main menu or clear an error message from the display. |
| STOP             | $\bigcirc$        | Press to pause a cycle while in Run Mode or abort a cycle if the control is in Pause Mode.                                                                                                    |
| START            | \$/↓              | Press to start the selected cycle, select an option when in the menu or save a value when editing a parameter.                                                                                                    |
| Status Indicator | ' LED             | Description                                                                                                    |
| PROGRAM          | $\Leftrightarrow$ | LED will light up if the control is in Manual Programming Mode or if a cycle is being modified.                                                                                                    |
| REVERSING        |                   | LED will light up when cylinder is reversing.                                                                                                    |
| ENERGY SAVER     |                   | LED will light up when a Moisture Dry or Auto Dry cycle is running.                                                                                                    |
| HEATING          | <u></u>           | LED will light up when the machine is in the heat portion of the cycle.                                                                                                    |

Table 1

### **Operation Modes**

#### **General Modes of Operation**

In each mode of operation, the user may press keypads or communicate with the control to change the displayed menu.

#### **Power-up Mode**

The control enters this mode at power-up. When power is applied to the tumbler, the control becomes active and will display its software version as "5XX" ("XX" is the version number) for one second. If the control was not powered down during a running cycle, it will enter the Idle Mode. After the control completes operation in the Power-up Mode it will enter Idle Mode.

#### Idle Mode

The control is ready for operation in Idle Mode. Control can display different menus depending on user input (keypad press, opening or closing the loading door, or PDA communication). If there is no user input for 10 minutes, display will turn off.

While in Idle Mode the control will display the active cycles. Anytime the control returns to Idle Mode after a cycle has been run, the control will display the last run cycle (except the first time the control is powered up it will show the first cycle).

Press the up arrow ( $\uparrow$ ) to increment the cycle number. Press the down arrow ( $\downarrow$ ) to decrease the cycle number. If the Start ( $\diamondsuit/\!\!\!\!\!\!\!\!\!\!\!\!\!\!\!\!\!\!\!\!\!\!\!\!\!\!\!\!\!\!\!$ ) keypad is pressed and either the loading door or lint door is open the control will show "door" for five seconds or until door is closed.

If the control is in Idle Mode, Cycle Menu is displayed, loading and lint door closed, and the Start  $(\diamondsuit/ \leftarrow)$  keypad is pressed, control will enter Run Mode.

#### Run Mode

The Control enters Run Mode during a cycle. Display shows machine cycle time remaining, the current cycle type, segment and temperature. Loading and lint doors are closed during Run Mode. Press Stop ( $\bigcirc$ ) keypad to stop cycle and enter Pause Mode. Control enters Pause Mode if loading or lint door opens. Press Start ( $\bigcirc/\leftarrow$ ) to Rapid Advance.

### Rapid Advance Mode

If the Rapid Advance Option is enabled, the user can advance a running machine cycle by pressing the Start  $(\diamondsuit/ \leftarrow)$  keypad. In a Time Dry cycle, pressing the Start  $(\diamondsuit/ \leftarrow)$  keypad will decrease the remaining time by one minute. Pressing and holding the Start  $(\diamondsuit/ \leftarrow)$  keypad will decrease the remaining time by four minutes per second until the end of the cycle.

In the Auto-Dry and Moisture Dry cycles, pressing the Start  $(\langle / - \rangle)$  keypad will advance the cycle to the next enabled segment. Note that Auto-Dry cycles only have one programmable segment.

In the Cool Down segment, pressing the Start  $(\diamondsuit/ \leftarrow)$  keypad will decrease the remaining time by one minute.

When the cycle is completed, the audit counter, Total Rapid Advance Cycles, is incremented rather than the Total Machine Cycles audit counter. If the Rapid Advance Option is disabled preventing a manual Rapid Advance, the user may still execute a Rapid Advance using the PDA or PC. Refer to *PC and PDA Application User Instructions* for additional information on using a PDA or PC to Rapid Advance a cycle.

#### Pause Mode

If Stop  $(\bigcirc)$  keypad is pressed or the loading or lint door is opened while in Run Mode, control enters Pause Mode.

If the door was opened to enter Pause Mode, the control will show "door" until the door is closed or Pause Mode is exited. If the door is closed, the control will show "PUSH" for one second followed by "SERrE" for one second as well as flash the Start ( $\langle / - \rangle$ ) keypad LED one second on/one second off.

If the Stop ( $\bigcirc$ ) keypad was pressed to enter Pause Mode and the loading door is closed, the control will show "PRUSE" until Pause Mode is exited.

Any time "PAUSE" is shown on the control, the Start  $(\langle / \leftrightarrow \rangle)$  keypad LED will flash one second on/one second off to prompt the user to restart the cycle.

#### **Error Mode**

This mode will be entered to display all fatal machine errors.

#### **Communication Mode**

This mode is entered whenever the control is communicating with a PDA. Refer to *PC and PDA Application User Instructions.* 

#### **Cool Down Mode**

The control enters the Cool Down Mode after the heat segment of the cycle is completed. The control turns the heater off and for steam heated units turns the damper motor on. The cool down segment will end once the cool down temperature has been reached or the programmed cool down time expires, which ever happens first.

#### End of Cycle Mode

The control enters End of Cycle Mode after the cool down segment is finished. The display will toggle between "LoAd" and " $r \in Ad \exists$ " for one second each until End of Cycle Mode is exited. If the door has not been opened or a keypad has not been pressed after two minutes, the machine will enter Extended Tumble Mode. This mode is exited when the door is opened or Stop ( $\textcircled$ ) keypad is pressed. The control will then return to Idle Mode.

#### **Extended Tumble Mode**

The Extended Tumble Mode has two portions. The Anti-Wrinkle Tumble is entered two minutes after the cycle has ended if the door is not opened. The cylinder will tumble for 30 seconds every two minutes for up to one hour.

If the door hasn't been opened and no keys have been pressed one hour after the Anti-Wrinkle Tumble has ended, the control increments the Anti-Wrinkle Time Exceeded audit counter and enters the Delayed Tumble. The cylinder will tumble for two minutes every 60 minutes for up to 18 hours.

#### Reversing Mode (reversing models only)

Models equipped with the reversing feature will rotate in the forward direction, pause, rotate in the reverse direction and then pause for programmable times and segments of the cycle. Factory default rotate time is 120 seconds and reversing stop time is 6 seconds for all cycles with reversing enabled.

#### **Entering Diagnostic Mode From Idle Mode**

When entered from the Idle Mode, the control will be running a test selected by the user via keypad presses or communication with a device.

# **Machine Cycle Definition and Operation**

There are 30 machine cycles that can be selected and run. Machine cycles can be modified or made "unavailable" by manually editing them in Modify Cycle Menu or by using the PDA to download a modified machine cycle into the control. Machine cycles cannot be deleted, but can be made "unavailable" so that they are not visible from the Cycle Menu. New machine cycles cannot be created, but existing machine cycles that have been edited to be "unavailable" may be re-edited to be available again.

### **Machine Cycle Operation**

When a cycle is run, the control runs the cycle segment by segment in a sequence. First the control examines the Cycle Type chosen to determine if it is a Time Dry, Auto-Dry or Moisture Dry (if equipped) cycle type. Then the first segment is examined to see if it is programmed to " $\Box FF$ ". If the segment is programmed to " $\Box FF$ ", control skips to the next segment.

At the start of some machine cycles, the control displays a Total Remaining Cycle time. This time is taken from the machine cycles as they are programmed. The Total Remaining Cycle Time begins to count down as soon as the cycle is started.

#### **Time Dry Cycle**

In this type of cycle, the control will regulate the temperature and time duration as programmed for the cycle chosen.

#### Auto-Dry Cycle

If this type of cycle is selected, the control determines the cycle time based on the temperature and dryness level programmed for the cycle chosen.

#### Moisture Dry Cycle (if equipped)

In this type of cycle, the control checks the programmed material type, programmed target moisture content, programmed temperature and the data received from the moisture sensing system to achieve the desired results.

# Rotation Sensor Equipped Machines

On machines equipped with a rotation sensor, the control monitors the rotation sensor to verify the cylinder is rotating. The control calculates the cylinder's RPM. If the RPM drops to zero while the cylinder is supposed to be rotating, the control will advance to the Cool Down segment of the cycle and an error message will be displayed.

### To Start a Cycle

- Press the Up (↑) or Down (↓) keypad to change cycles.
- 2. Press Start ( $\langle / \rangle$ ) to start selected cycle.

NOTE: If door is not closed when the Start (小ー) keypad is pressed, display will show "door".

# **Entering the Manual Mode**

For programming, testing, and retrieving information from the control, it is often necessary to enter the Manual Mode by following the steps below.

For an overview of entering the Manual Mode, refer to the flowchart on the following page.

### How to Enter the Manual Mode

- 1. Control must be in Idle Mode.
- Press and hold the Stop ((()) keypad, then press and hold the Back (←) keypad, then press the Up (↑) keypad.
- 3. The display will show "Pro9".
- Press the Up (↑) or the Down (↓) keypad to scroll through the options until the desired option appears in the display.
- 5. Press the Start (⟨⟨/↩) keypad to enter the displayed mode.
- 6. To exit, press the Back (←) keypad. The control will revert back to Idle Mode.

Manual Programming can only be turned on or off with an external device. Refer to the appropriate instruction manual. Diagnostics can be turned on and off using an external device by manual programming.

By default, Manual Programming is turned "on".

The manual features available in each group are as follows (the menu displayed on the display in this mode is in parentheses).

Manual Programming (Pro9)

Manual Read Audit (Aud 1)

Manual Reset (rE5EE)

Diagnostic Tests (d , A9)

If a manual parameter is turned off or unavailable (ex: trying to enter diagnostics while a cycle is running), the display will change from the selected feature to " $\square FF$ ", an audio signal will sound for one second and the features in the parameter cannot be entered. The display will then return to the selected feature.

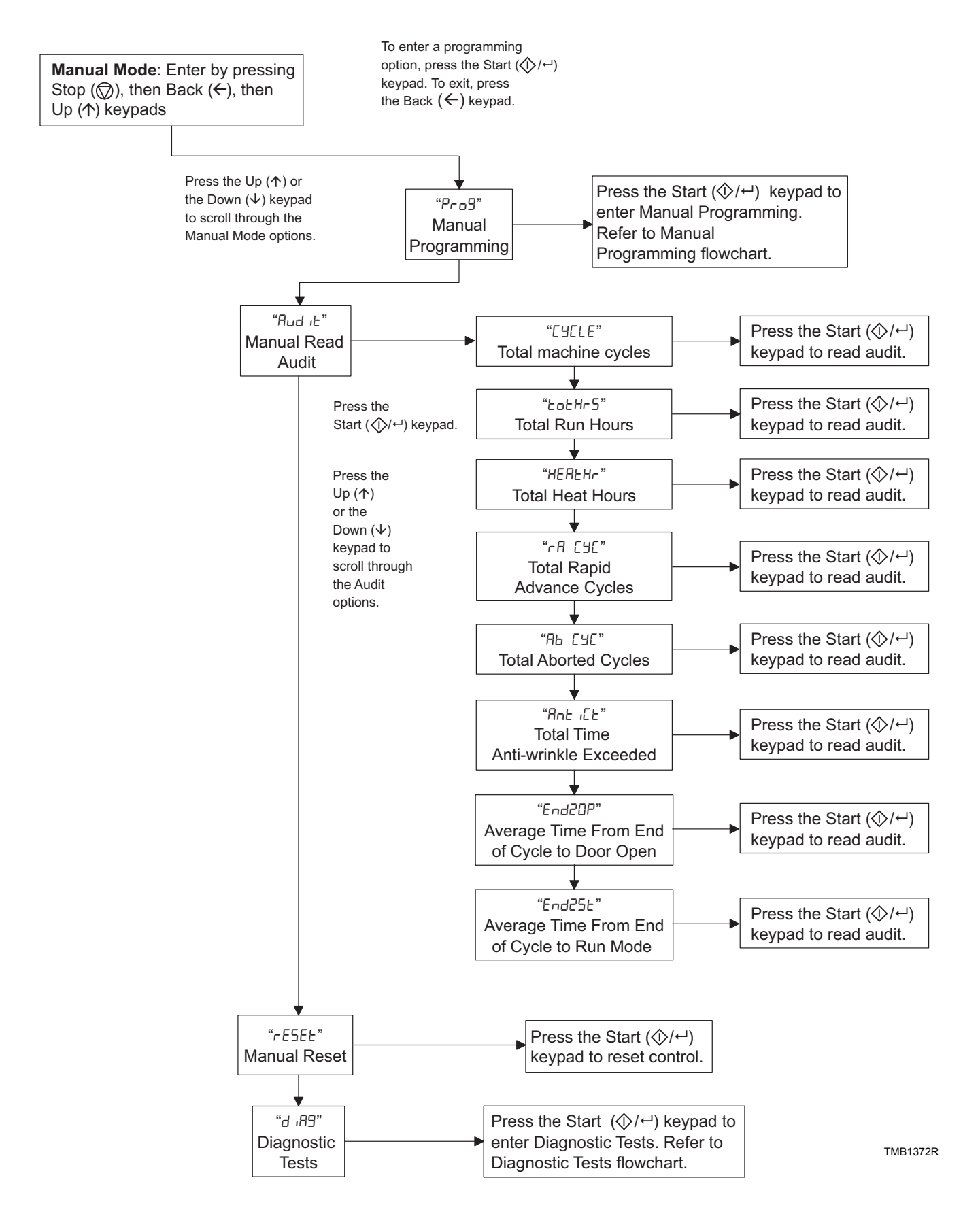

# **Programming Control**

### What Can Be Programmed?

This feature allows the owner to program cycle parameters and other features by using the keypads. The control must have the Manual Programming Mode enabled, which is the factory default. This mode can only be turned OFF and ON by using an external device. Refer to this section when programming the control.

For an overview of the programming organization, refer to the flowcharts on the following pages.

For more advanced users, a quick reference list of the options available through the programming mode is located on this page.

NOTE: The codes in the Option Display column of the Programmable Options List are what will show in the display when that option is selected.

### How to Program a Cycle

- Press the Up (↑) or Down (↓) keypad to scroll through the option list.
- 2. Press Start ( $\langle \langle / \leftarrow \rangle$ ) to select an option to program.
- Press the Up (↑) or Down (↓) keypad to change the value of that option.
- 4. Press Start ( $\langle / \leftarrow \rangle$ ) to save the change.

# NOTE: Press the Back ( $\leftarrow$ ) keypad to leave the option without saving any change.

- 5. After pressing Start (♠/↔), control will go to the next option in the list.
- 6. Press Back ( $\leftarrow$ ) keypad to go to Idle Mode.

| Option<br>Number | Option<br>Display | Description                          | Default<br>Value | Value Range                                                                                                    |
|------------------|-------------------|--------------------------------------|------------------|----------------------------------------------------------------------------------------------------|
| 1                | "CYCLE-"          | Cycle Programming                    | -                | -                                                                                                    |
| a                | "ЕУЕНН-"          | Cycle XX (XX represents cycles 1-30) | -                | -                                                                                                    |
| 1                | "EHHEn"           | Cycle XX Enable Disable              | -                | on/oFF                                                                                                    |
| 2                | "ЕННЕУР"          | Cycle XX Type                        | -                | tinE (Time Dry), Auto (Auto Dry), noist<br>(Moisture Dry)                                                                                                    |
| 3                | "[HHnE"           | Cycle XX Material Type               | -                | 0 (Cotton), 1 (Blend), 2 (Bedding), 3<br>(Delicate), 4 (Synthetic), 5 (Wool)                                                                                                    |
| 4                | "EHHEPE"          | Cycle XX Time Past Target (minutes)  | -                | 0-15                                                                                                    |
| 5                | "Снн5 I-"         | Segment 1                            | -                | CXXS11 (Segment 1 Enable/Disable),<br>CXXS12 (Segment 1 Time),<br>CXXS13 (Segment 1 Temperature),<br>CXXS14 (Segment 1 Auto Dry Target<br>Level),<br>CXXS15 (Segment 1 Moisture Dry Target<br>Moisture),<br>CXXS16 (Segment 1 Reversing Enable/<br>Disable) |
| 6                | "Снн52-"          | Segment 2                            | -                | CXXS21 (Segment 2 Enable/Disable),<br>CXXS22 (Segment 2 Time),<br>CXXS23 (Segment 2 Temperature),<br>CXXS24 (Segment 2 Auto Dry Target<br>Level),<br>CXXS25 (Segment 2 Moisture Dry Target<br>Moisture),<br>CXXS26 (Segment 2 Reversing Enable/<br>Disable) |

#### **Programmable Options Available**

#### **Programming Control**

| Option<br>Number | Option<br>Display | Description                 | Value Range |                                                                                                    |
|------------------|-------------------|-----------------------------|-------------|----------------------------------------------------------------------------------------------------|
| 7                | "СНН5Э-"          | Segment 3                   | -           | CXXS31 (Segment 3 Enable/Disable),<br>CXXS32 (Segment 3 Time),<br>CXXS33 (Segment 3 Temperature),<br>CXXS34 (Segment 3 Auto Dry Target<br>Level),<br>CXXS35 (Segment 3 Moisture Dry Target<br>Moisture),<br>CXXS36 (Segment 3 Reversing Enable/<br>Disable) |
| 8                | "Енн5ч-"          | Segment 4                   | -           | CXXS41 (Segment 4 Enable/Disable),<br>CXXS42 (Segment 4 Time),<br>CXXS43 (Segment 4 Temperature),<br>CXXS44 (Segment 4 Auto Dry Target<br>Level),<br>CXXS45 (Segment 4 Moisture Dry Target<br>Moisture),<br>CXXS46 (Segment 4 Reversing Enable/<br>Disable) |
| 9                | "СНН55-"          | Segment 5                   | -           | CXXS51 (Segment 5 Enable/Disable),<br>CXXS52 (Segment 5 Time),<br>CXXS53 (Segment 5 Temperature),<br>CXXS54 (Segment 5 Auto Dry Target<br>Level),<br>CXXS55 (Segment 5 Moisture Dry Target<br>Moisture),<br>CXXS56 (Segment 5 Reversing Enable/<br>Disable) |
| 10               | "ЕННЕд-"          | Cool Down                   | -           | CXXCd1 (Cool Down Temperature),<br>CXXCd2 (Cool Down Time),<br>CXXCd3 (Cool Down Segment Reversing<br>Enable/Disable)                                                                                                    |
| 11               | "ЕННг-"           | Reversing                   | -           | CXX r1 (Cycle Reversing Enable/Disable),<br>CXX r2 (Cycle Reversing Rotate Time),<br>CXX r3 (Cycle Reversing Stop Time)                                                                                                    |
| 2                | " <b>Ed-</b> "    | Global Cool Down            | -           | -                                                                                                    |
| а                | "Ed I"            | Cool Down Temperature       | 100°F/38°C  | 70°-110°F/21°-43°C                                                                                                    |
| b                | "Ed 2"            | Cool Down Time (minutes)    | 2           | 1-15                                                                                                    |
| 3                | "rEu-"            | Global Reversing Parameters | -           | -                                                                                                    |
| а                | "rEu l"           | Rotate Time (seconds)       | 7 (120)     | 3-9 (30-540 seconds)                                                                                                    |
| b                | "rEu 2"           | Stop Time (seconds)         | 0 (6)       | 0-4 (6-10 seconds)                                                                                                    |
| с                | "rEu 3"           | Advanced Reversing          | 0           | 0 (oFF), 1 (on)                                                                                                    |
| 4                | "EEnP-"           | Global Temperatures         | -           | -                                                                                                    |
| a                | "EEnP I"          | Global Very Low Temperature | 120°F/49°C  | 100°-120°F/38°-49°C                                                                                                    |
| b                | "£EnP 2"          | Global Low Temperature      | 140°F/60°C  | 120°-140°F/49°-60°C (50, 75, 120, 170<br>Pound Models), 105°-145°F/41°-63°C (25,<br>30, T30 Pound Models), 125°-155°F/52°-<br>68°C (35, T45, 55 Pound Models)                                                                                               |
| c                | "£EnP 3"          | Global Medium Temperature   | 160°F/71°C  | 140°-160°F/60°-71°C (50, 75, 120, 170<br>Pound Models), 135°-160°F/57°-71°C (25,<br>30, T30 Pound Models), 145°-165°F/63°-<br>74°C (35, T45, 55 Pound Models)                                                                                               |

| Option<br>Number | Option<br>Display | Description                                     | Default<br>Value | Value Range                                                                                                    |
|------------------|-------------------|-------------------------------------------------|------------------|----------------------------------------------------------------------------------------------------|
| d                | "EEnP 4"          | Global High Temperature                         | 190°F/88°C       | 160°-190°F/71°-88°C (35, T45, 55, 50, 75, 120, 170 Pound Models), 155°-190°F/68°-<br>88°C (25, 30, T30 Pound Models) |
| 5                | "Aud 10-"         | Global Audio Signal                             | -                | -                                                                                                    |
| a                | "Aud I"           | End of Cycle                                    | 1                | 0 (oFF), 1 (on)                                                                                                    |
| b                | "Aud 2"           | End of Cycle Duration (seconds)                 | 5                | 1-120                                                                                                    |
| c                | "Aud 3"           | Keypad Feedback                                 | 1                | 0 (oFF), 1 (on)                                                                                                    |
| 6                | "ES 19-"          | External Signal                                 | -                | -                                                                                                    |
| a                | "ES 19 1"         | External Signal End of Cycle                    | 1                | 0 (oFF), 1 (on)                                                                                                    |
| b                | "ES 19 2"         | External Signal End Of Cycle Duration (seconds) | 5                | 1-120                                                                                                    |
| 7                | "nuLSE9"          | Multi-Segment Cycles                            | 0                | 1 (Enable), 0 (Disable)                                                                                              |
| 8                | "ndr¥0P"          | Advanced Moisture Dry Options                   | 0                | 1 (Enable), 0 (Disable)                                                                                              |
| 9                | "Error-"          | Error Displays                                  | -                | -                                                                                                    |
| a                | "L in itS"        | Display Limit Errors                            | 0                | 1 (Enable), 0 (Disable)                                                                                              |
| b                | "no i5t "         | Display Moisture Sensor Error                   | 1                | 1 (Enable), 0 (Disable)                                                                                              |
| 10               | "E FE"            | Temperature                                     | 0                | 0 (Fahrenheit), 1 (Celsius)                                                                                          |
| 11               | "AI 9"            | Auto Ignite Retry                               | 3                | 0-255                                                                                                    |
| 12               | "L int"           | Clean Lint Reminder                             | 0                | 0 (off)-255                                                                                                    |
| 13               | "rEC-"            | Real Time Clock                                 | -                | -                                                                                                    |
| a                | "rE[]"            | Minutes                                         | -                | 0-59                                                                                                    |
| b                | "rE[ 2"           | Hours                                           | -                | 0-23                                                                                                    |
| c                | "rE[ ]"           | Day                                             | -                | 1-7                                                                                                    |
| d                | "rE[ 4"           | Date                                            | -                | 1-31                                                                                                    |
| e                | "rt[ 5"           | Month                                           | -                | 1-12                                                                                                    |
| f                | "rt[ 6"           | Year                                            | -                | 0-99                                                                                                    |
| g                | "rt[ ]"           | Daylight Saving                                 | 1                | 1 (Enable), 0 (Disable)                                                                                              |
| 14               | "rAPdEn"          | Manual Rapid Advance                            | 0                | 1 (Enable), 0 (Disable)                                                                                              |
| 15               | "d iA9En"         | Manual Diagnostics                              | 1                | 1 (Enable), 0 (Disable)                                                                                              |

#### **Programming Control**

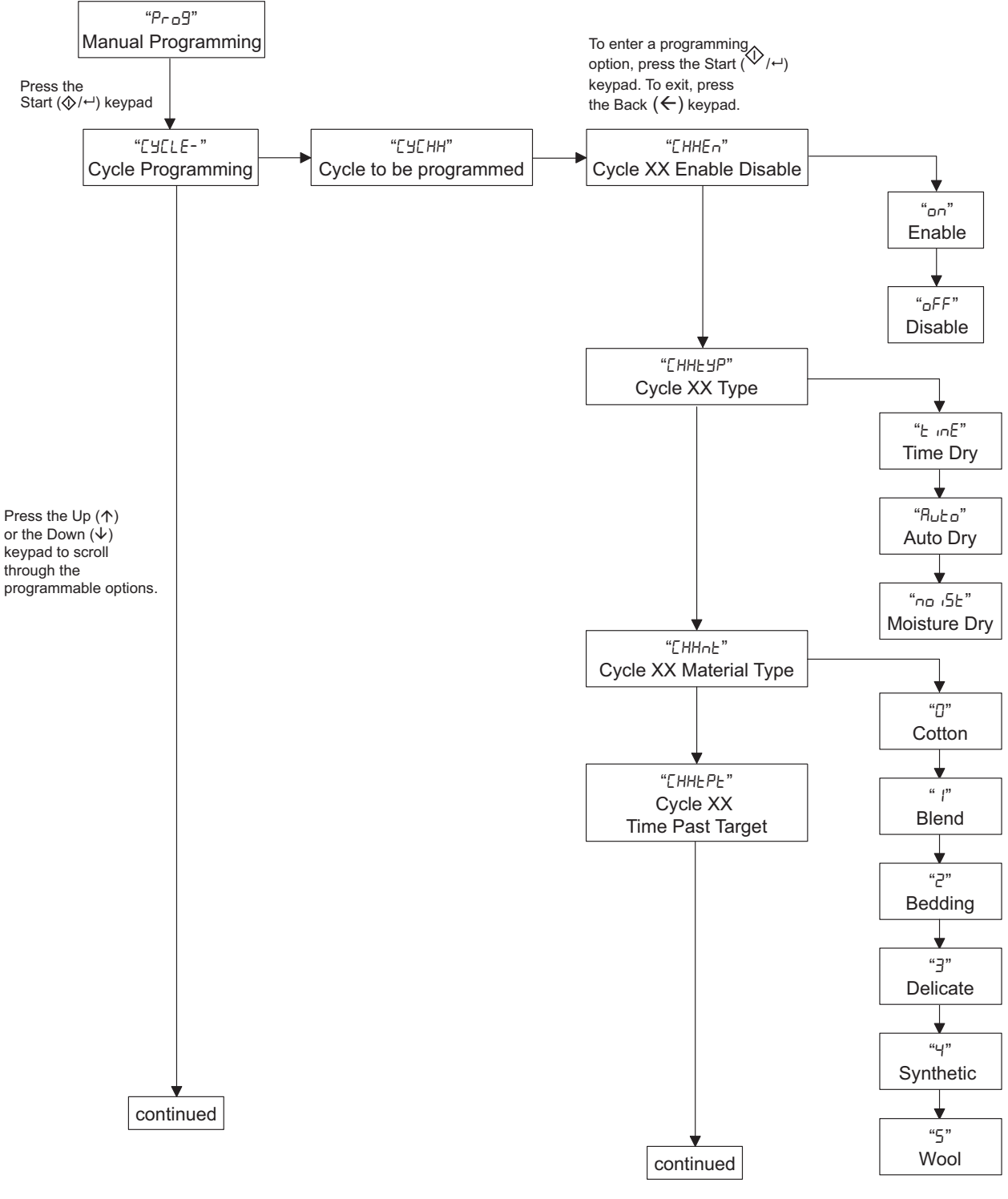

TMB1373R-a

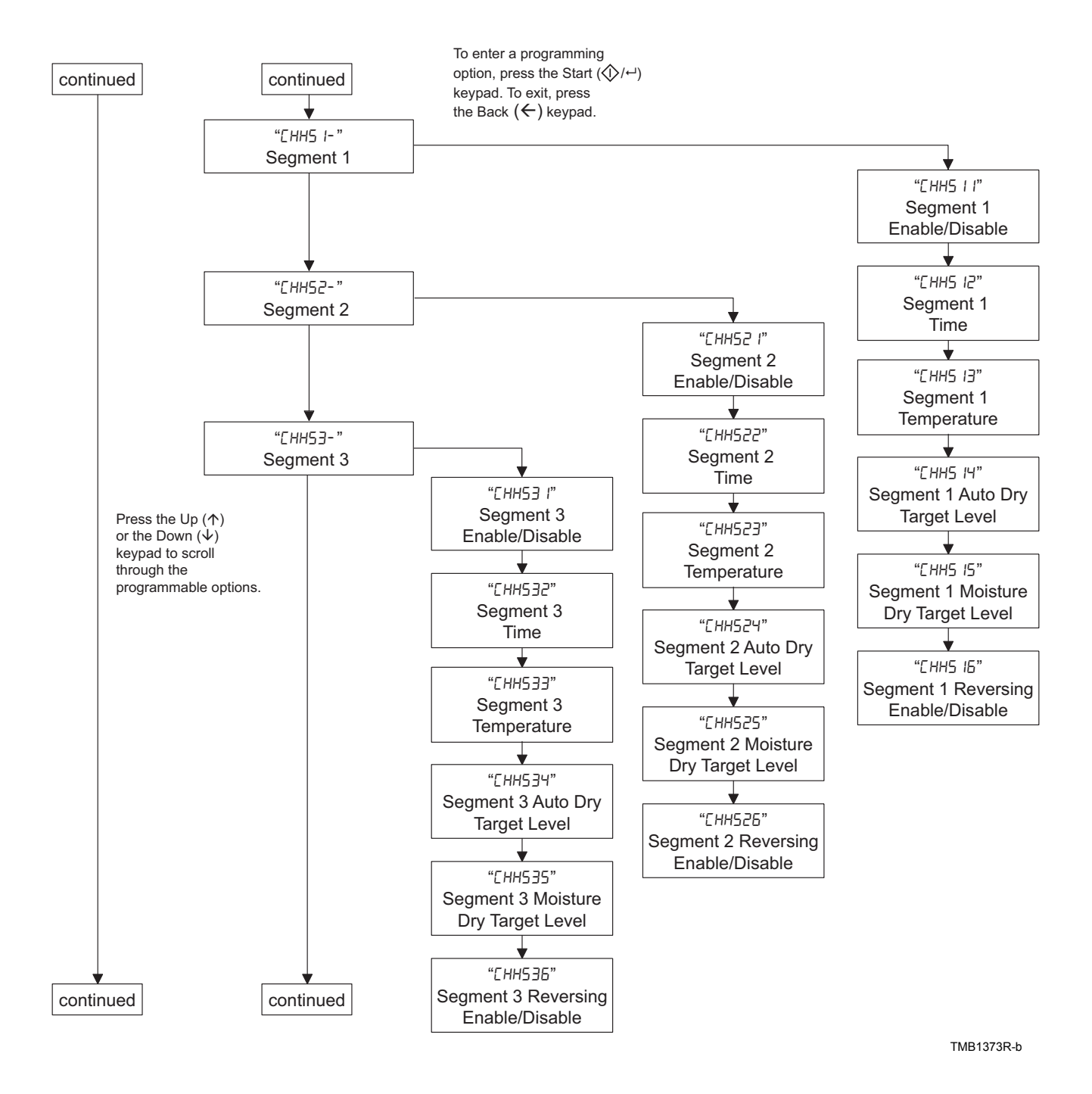

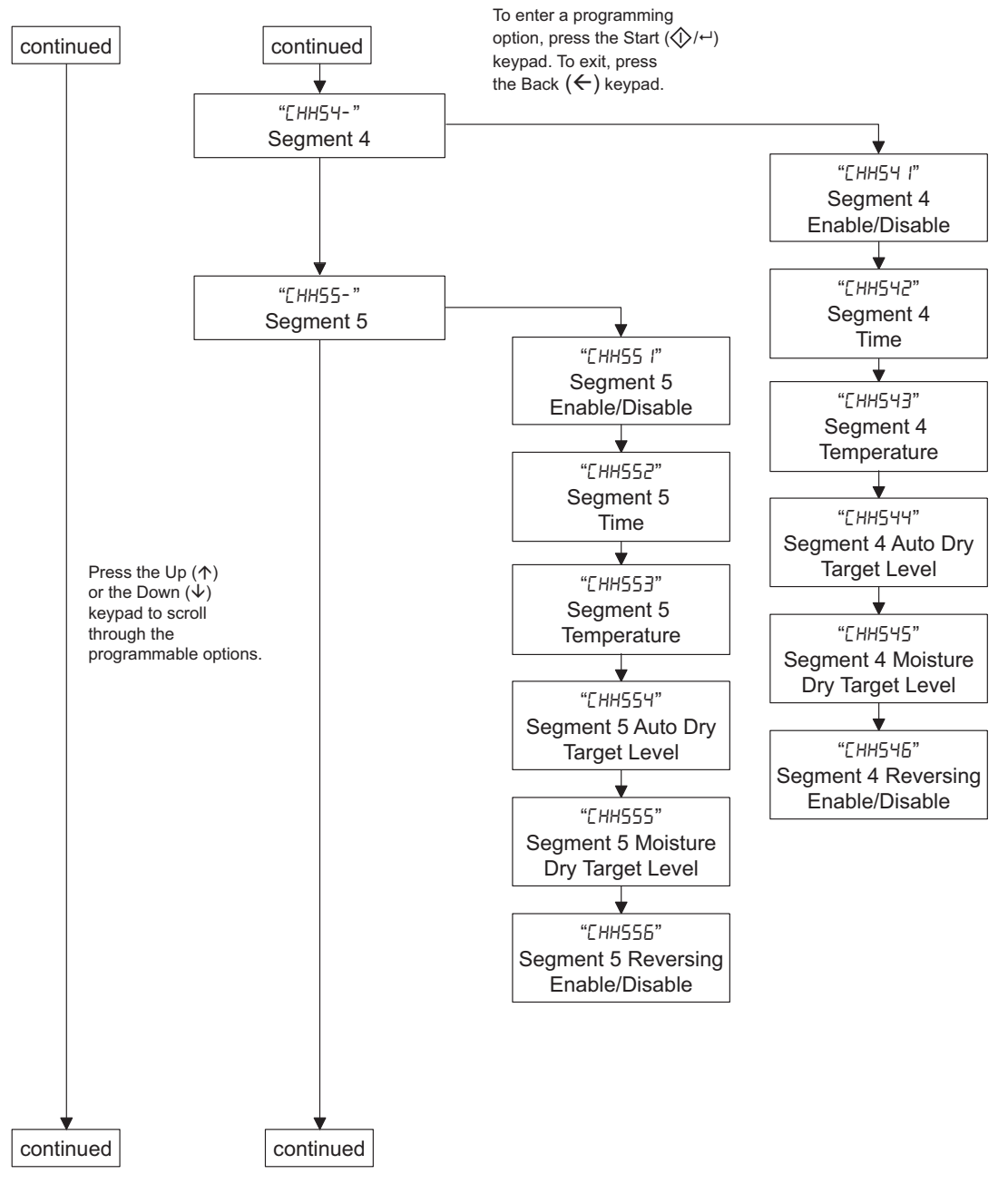

TMB1373R-c

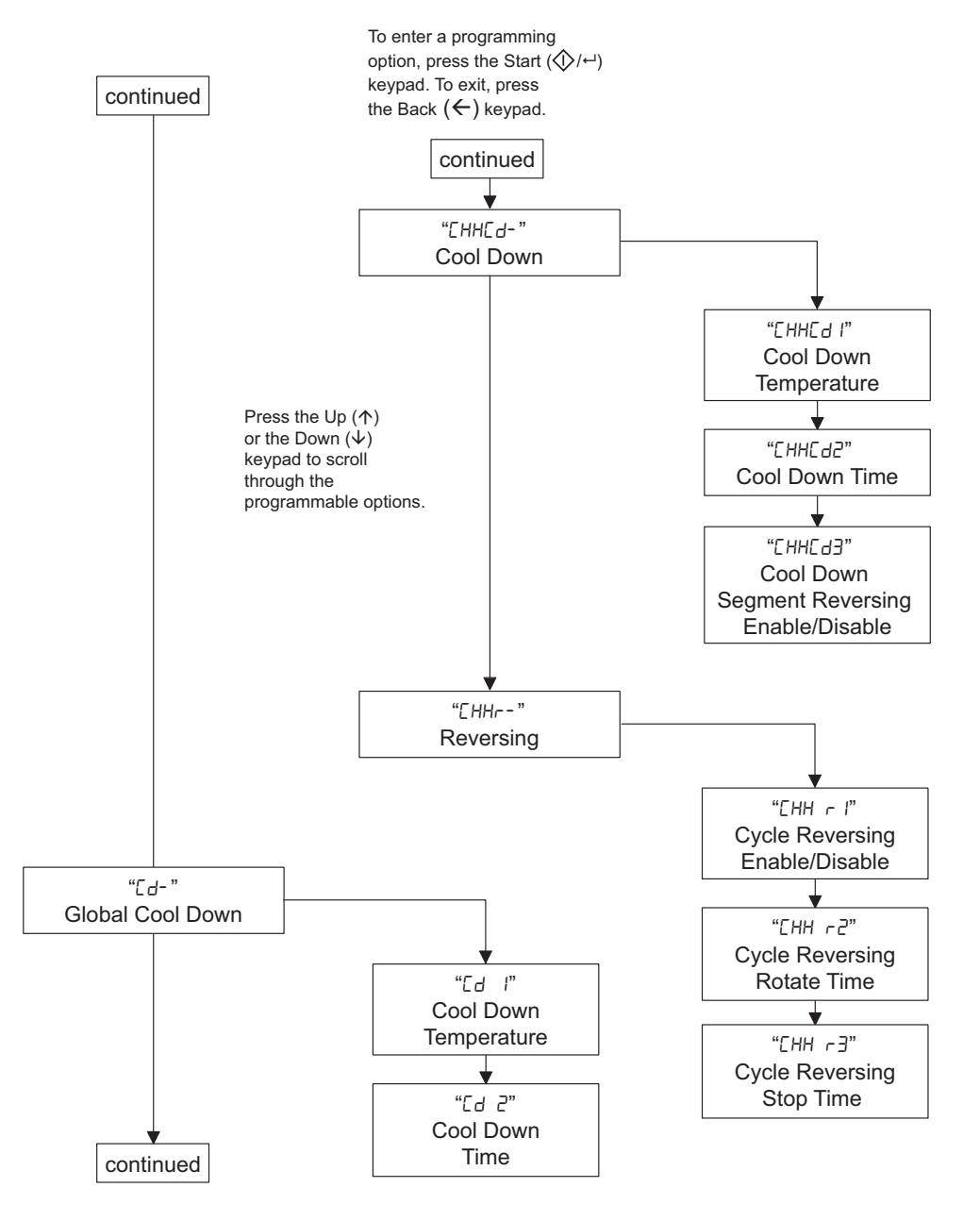

TMB1373R-d

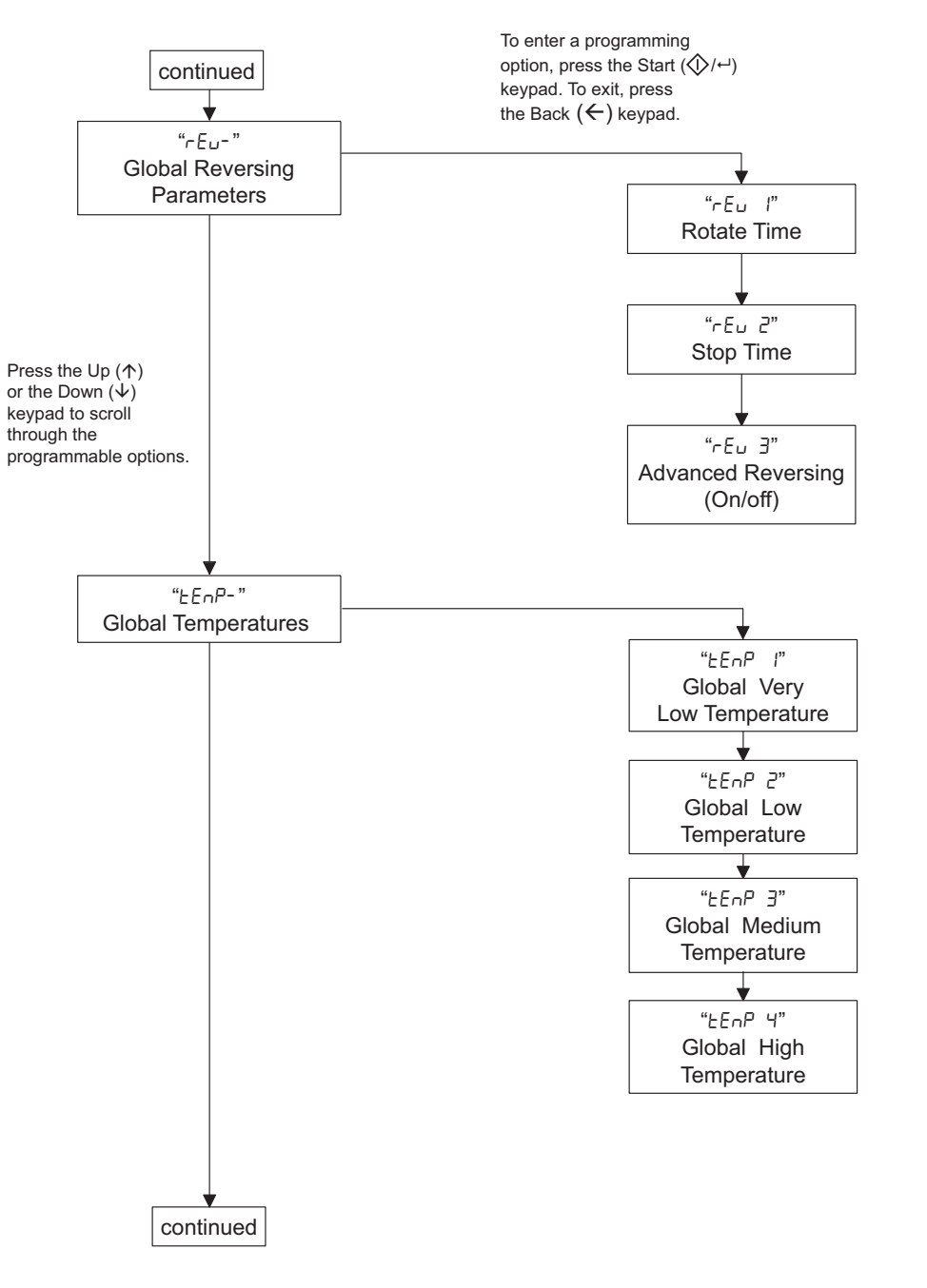

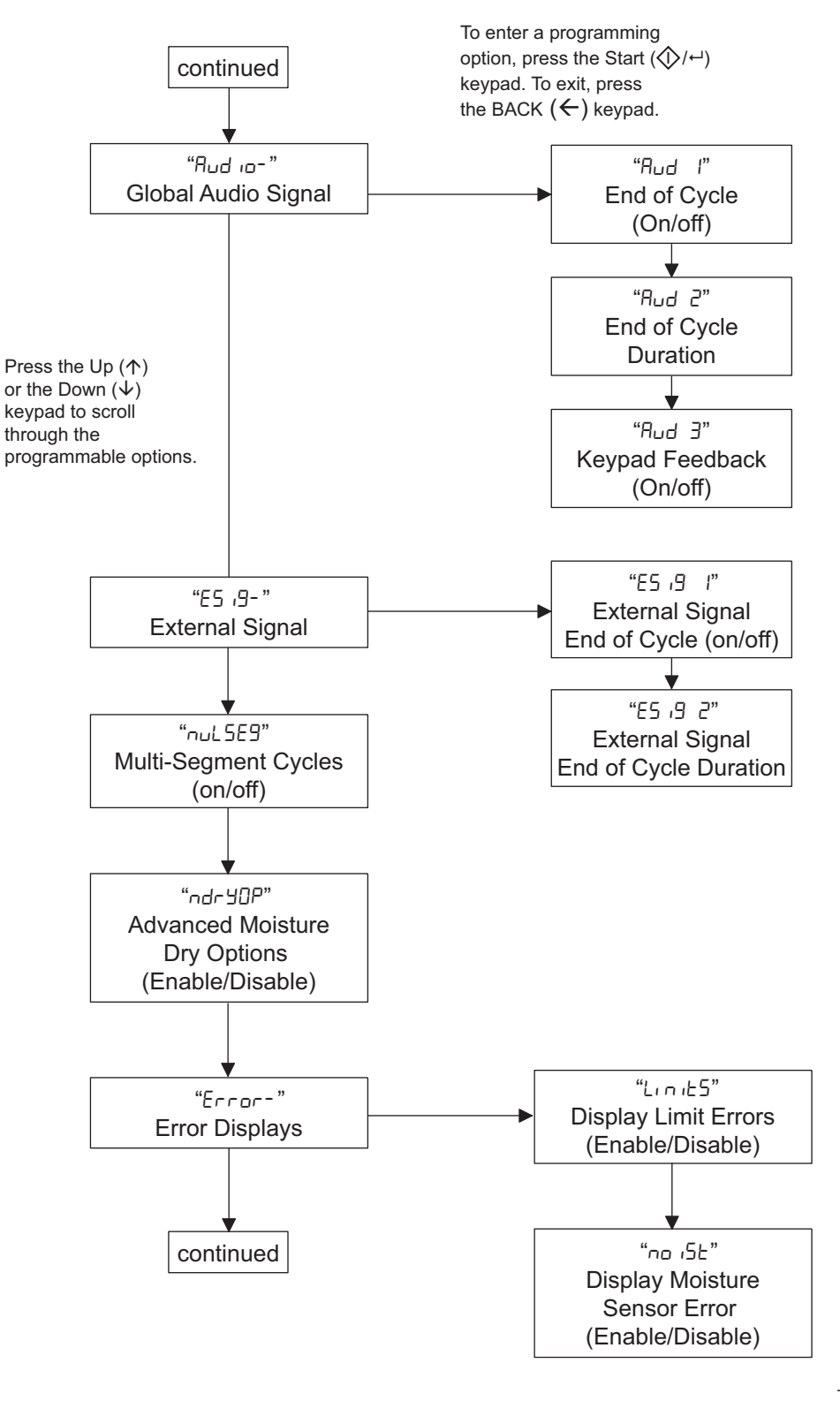

TMB1373R-f

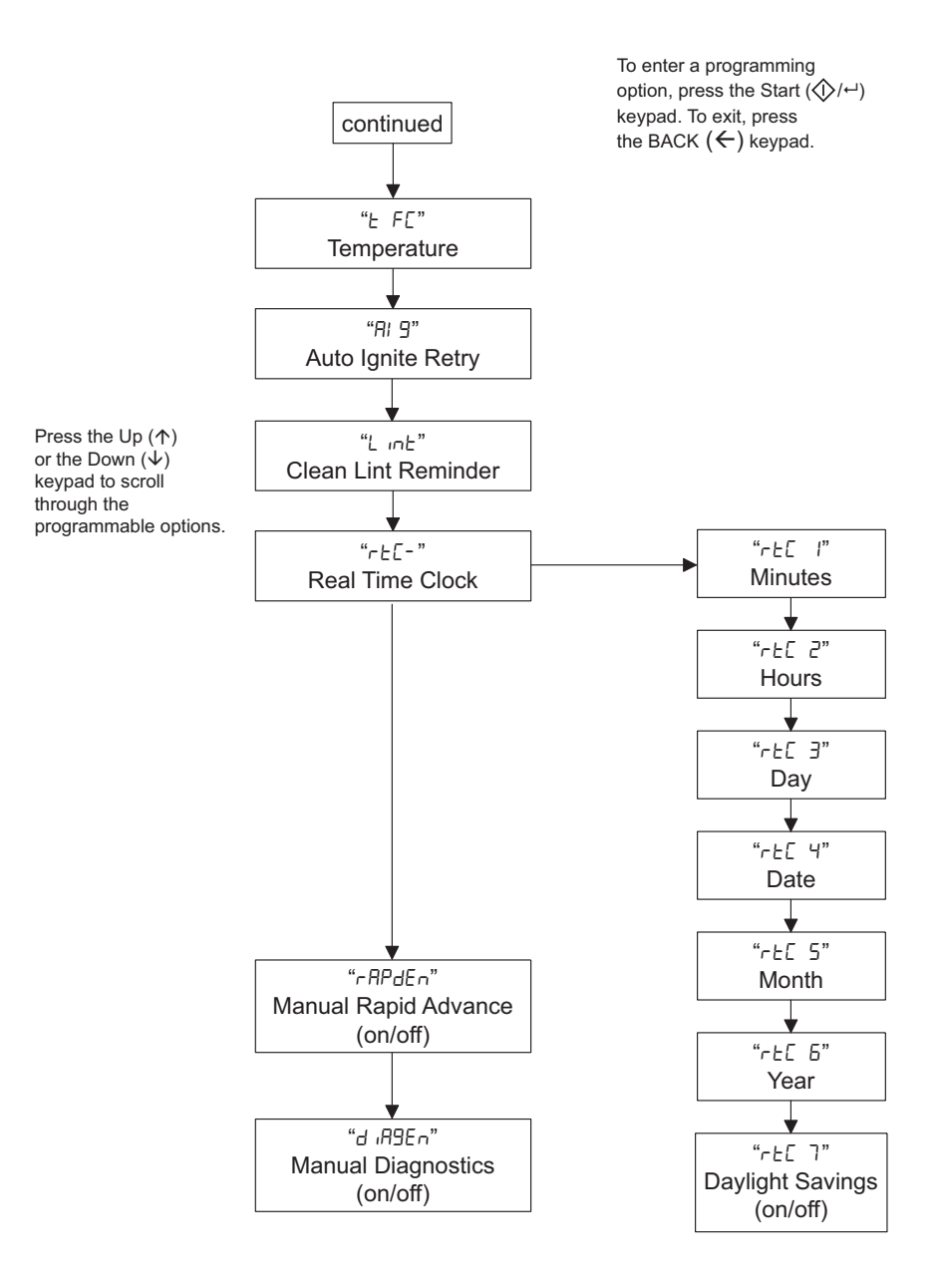

TMB1373R-g

# **Collecting Audit Information**

This feature allows the owner to retrieve audit information stored in the tumbler by pressing a sequence of pads on the control. For an explanation of the audit options available, refer to the Audit Options List on this page.

#### How to Enter Audit Feature

- 1. Control must be in Manual Mode to start. Refer to *Entering the Manual Mode*.
- Press the Up (↑) or the Down (↓) keypad until "Aud L" appears.
- 3. Press the Start (⟨⟨/→) keypad. "[JELE" will appear.

If the procedure did not work, the control will return to the Idle Mode.

#### How to Read Audit Data

 Use the Up (↑) or the Down (↓) keypad to scroll through various options until the desired option is shown in the display. Refer to the Audit Options List, *Table 2*, for an explanation of the audit options available.

| Audit Options List |                                                                 |  |  |  |  |
|--------------------|-----------------------------------------------------------------|--|--|--|--|
| Display            | Description                                                     |  |  |  |  |
| EAEFE              | Total # of Machine Cycles                                       |  |  |  |  |
| totHr5             | Total # of Run Hours                                            |  |  |  |  |
| HEAFHr             | Total # of Heat Hours                                           |  |  |  |  |
| -A [Y[             | Total # of Rapid Advance Cycles                                 |  |  |  |  |
| <i>А</i> Ь СУС     | Total # of Aborted Cycles                                       |  |  |  |  |
| Ant iCt            | Total # of Times Anti-Wrinkle Exceeded                          |  |  |  |  |
| End20P             | Average Time from End of Cycle to Door<br>Open (Last 25 Cycles) |  |  |  |  |
| End25E             | Average Time from End of Cycle to Run<br>Mode (Last 25 Cycles)  |  |  |  |  |

Table 2

- 2. Once the desired option appears in the display, press the Start (�/→) keypad **once** to start the audit count.
- Press the Start (◊/→) keypad again. The control will go to the next audit option in the Audit Options List.
- 4. To select other audit options, repeat steps 1 3.

#### How to Exit Audit Feature

Press the Back  $(\leftarrow)$  keypad until the control returns to Idle Mode.

# **Manual Reset**

This feature allows the owner to reset the tumbler control's programming data to the factory default settings by pressing a sequence of pads on the control. For an explanation of the Factory Default Settings, refer to *Default Tumbler Settings*.

#### How to Enter Manual Reset

- 1. Control must be in Manual Mode to start. Refer to *Entering the Manual Mode*.
- Press the Up (↑) or the Down (↓) keypad until "rE5EL" appears.
- 3. Press the Start (⟨>/↔) keypad. The control will be blank until the programming is complete. Once the program has been reset, the control will revert back to the Manual Mode, displaying "台 /用9".

# Testing Machine and Electronic Control Functions

This feature allows the owner to run diagnostic tests on various tumbler operations without servicing the tumbler. The tests that are available are shown in *Table 3*.

For an overview of the manual diagnostic test feature, refer to the flowchart on the following page.

#### How to Enter Testing Feature

- 1. Enter Manual Mode. Refer to *Entering the Manual Mode*.
- Press the Up (↑) or the Down (↓) keypad until "d IA9" appears.

- Press the Start (☆/↔) keypad. Display will change to "d5oFt" indicating the control software version number test.
- Press the Up (↑) or the Down (↓) keypad to scroll through the diagnostic test options.

#### How to Start Tests

To start a diagnostic test, refer to the quick reference chart below (*Table 3*). Press the Start ( $\langle 0 / \leftarrow 1 \rangle$  keypad when the desired test is displayed. For detailed information on each test, read the appropriate description.

#### How to Exit Testing Feature

Press the Back  $(\leftarrow)$  keypad. The display will return to Idle Mode.

|           | Diagnostic (Testing) Mode - Quick Reference Chart                                          |  |  |  |  |  |
|-----------|--------------------------------------------------------------------------------------------|--|--|--|--|--|
| Display   | Diagnostic Mode                                                                            |  |  |  |  |  |
| "dSoFŁ"   | Control Software Version                                                                   |  |  |  |  |  |
| "ddoor"   | Loading Door Status                                                                        |  |  |  |  |  |
| "dL int"  | Lint Door Status                                                                           |  |  |  |  |  |
| "dHEAF"   | Heater Interlock Test                                                                      |  |  |  |  |  |
| "F[OnHH"  | Fan Motor Contactor Status (HH represents input status, open "DP" or closed "EL"           |  |  |  |  |  |
| "Fn[5HH"  | Fan Motor Centrifugal Switch Status (HH represents input status, open "DP" or closed "EL"  |  |  |  |  |  |
| "САЬ НН"  | Cabinet High Limit Thermostat Status (HH represents input status, open "DP" or closed "EL" |  |  |  |  |  |
| "SL HH"   | Stove High Limit Thermostat 1 Status (HH represents input status, open "DP" or closed "EL" |  |  |  |  |  |
| "SL2 HH"  | Stove High Limit Thermostat 2 Status (HH represents input status, open "DP" or closed "EL" |  |  |  |  |  |
| "dd ıP"   | DIP Switch Status                                                                          |  |  |  |  |  |
| "d ¡EnAL" | ICM Alarm Status                                                                           |  |  |  |  |  |
| "d iEnr5" | ICM Reset Test                                                                             |  |  |  |  |  |
| "dEALrn"  | External Alarm Test                                                                        |  |  |  |  |  |
| "ddrYon"  | Dryer On Temperature Test                                                                  |  |  |  |  |  |
| "dEHEr"   | Thermistor Temperature Test                                                                |  |  |  |  |  |
| "dConF2"  | Machine Config #2 Display                                                                  |  |  |  |  |  |
| "dEonF3"  | Machine Config #3 Display                                                                  |  |  |  |  |  |
| "dAFS"    | Airflow Switch Test                                                                        |  |  |  |  |  |
| "dFAn"    | Fan Motor Test                                                                             |  |  |  |  |  |
| "ddAnPr"  | Damper Motor Test*                                                                         |  |  |  |  |  |
| "drEu5E"  | Reverse Motor Test*                                                                        |  |  |  |  |  |
| "dro£A£"  | Rotation Sensor Test*                                                                      |  |  |  |  |  |
| "drnE l"  | Moisture Sensor Test (Shorted test jumper)*                                                |  |  |  |  |  |
| "drn[ 2"  | Moisture Sensor Test (Resistance test jumper)*                                             |  |  |  |  |  |

\* = Tests only shown if enabled by the DIP switch configuration.

Table 3

#### **Testing Machine and Electronic Control Functions**

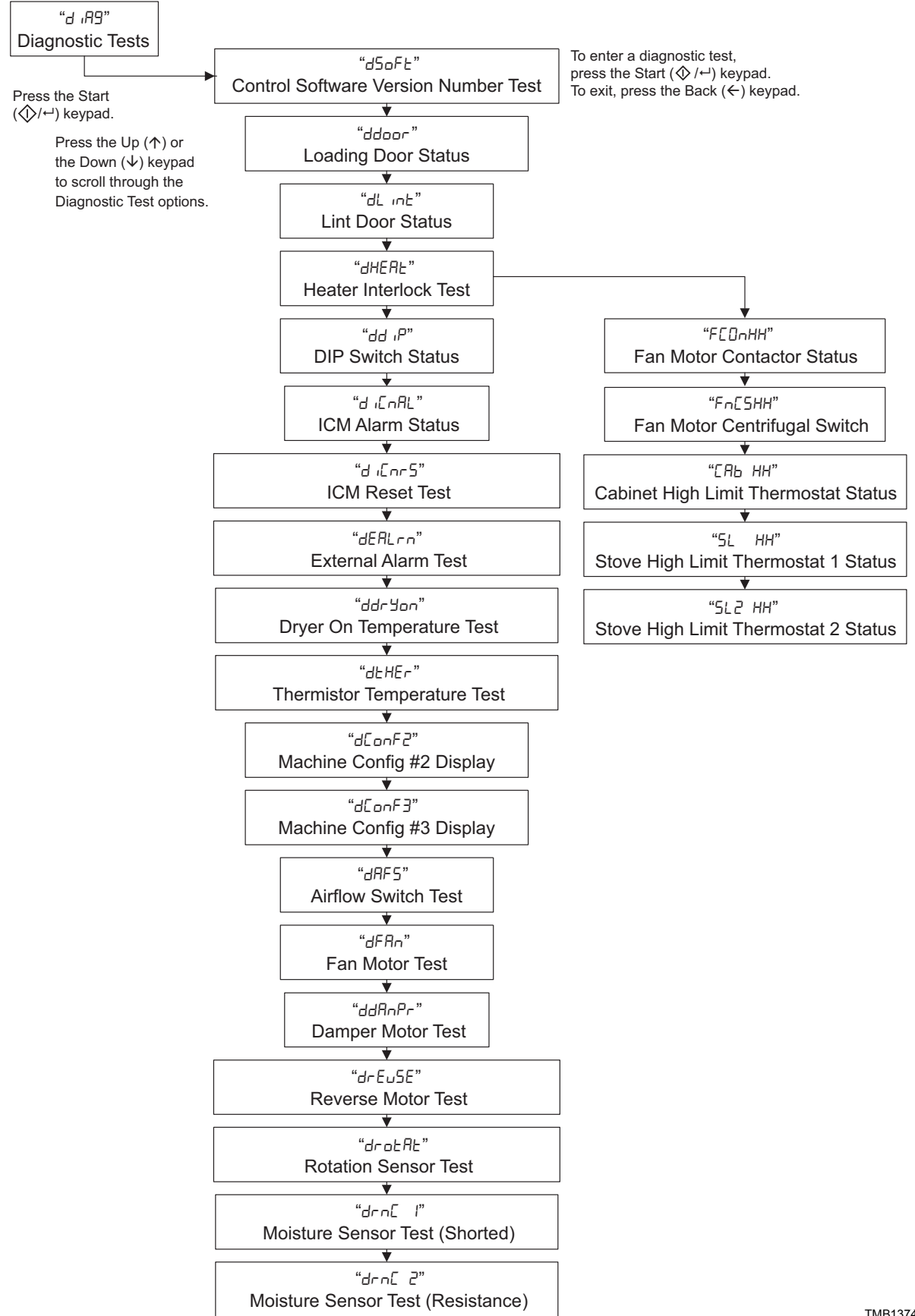

TMB1374R

### **Diagnostic Test Descriptions**

#### **Control Software Version Number Test**

This option displays the control software version number. To start test, control must be in the Testing Mode. Refer to *"How to Enter Testing Feature"* at the beginning of this section.

To enter, press the Start (/ ()) keypad. The display will show "5 xx" where "xx" is the software version number.

To exit the Software Version Number Test, press the Back ( $\leftarrow$ ) keypad. The control will return to the testing mode.

#### Loading Door Test

This option tests the loading door switch. To start test, control must be in the Testing Mode. Refer to *"How to Enter Testing Feature"* at the beginning of this section.

To enter, press the Start  $(\bigcirc/ \leftarrow)$  keypad. The display will show "door  $\square P$ " when the loading door switch is open and "door  $\square L$ " when the loading door switch is closed.

The loading door switch has to be closed or open for at least one second for the control to register the switch as closed or open.

To exit the Loading Door Test, press the Back ( $\leftarrow$ ) keypad. The control will return to the testing mode.

#### Lint Door Test

This option tests the lint door switch. To start test, control must be in the Testing Mode. Refer to *"How to Enter Testing Feature"* at the beginning of this section.

To enter, press the Start  $(\diamondsuit/ \dashv)$  keypad. The display will show "L  $\neg \vdash \square \square \square$ " when the lint door switch is open and "L  $\neg \vdash \square \square \square \square$ " when the lint door switch is closed.

The lint door switch has to be closed or open for at least one second for the control to register the switch as closed or open.

# NOTE: Loading door must be closed while testing lint door.

To exit the Lint Door Test, press the Back  $(\leftarrow)$  keypad. The control will return to the testing mode.

#### Heater Interlock Test

While this test is running, the control will show the status of the following inputs for two seconds each. The control will continue scrolling through the input status displays until the test is aborted.

To start test, the control must be in the Testing Mode. Refer to *"How to Enter Testing Feature"* at the beginning of this section.

To enter, press Start  $(\textcircled{}/ \dashv)$ . Refer to five sections below for more details on individual statuses.

#### NOTE: These switches are tested in sequence. If one switch is sensed open, the rest will be open as well. For example, if the fan motor contactor switch is open, all of the switches will be open.

To exit the test, press the Back  $(\leftarrow)$  keypad. The control will return to the testing mode.

#### Fan Motor Contactor Switch

The display will show "FEDnDP" if the switch is sensed open and "FEDnEL" if the switch is sensed closed.

#### Fan Motor Centrifugal Switch

The display will show " $F \cap E 5 \square P$ " if the switch is sensed open and " $F \cap E 5 \square L$ " if the switch is sensed closed.

#### Cabinet High Limit Thermostat

The display will show " $\Box Bb \Box P$ " if sensed open for at least 1.5 seconds and " $\Box Bb \Box L$ " if sensed closed for at least one second.

#### Stove High Limit Thermostat 1

The display will show "5L = DP" if sensed open for at least 1.5 seconds and "5L = LL" if sensed closed for at least one second.

#### Stove High Limit Thermostat 2

The display will show " $5L2 \ DP$ " if sensed open for at least 1.5 seconds and " $5L2 \ EL$ " if sensed closed for at least one second.

#### **Dip Switch Status**

The control will show the displays in *Table 4* according to the DIP switch configuration. The control will show which switches are in the ON position.

| DS8 | DS7 | DS6 | DS5 | DS4 | DS3 | DS2 | DS1 | Display |
|-----|-----|-----|-----|-----|-----|-----|-----|---------|
| OFF | OFF | OFF | OFF | OFF | OFF | OFF | OFF | d50000  |
| OFF | OFF | OFF | OFF | OFF | OFF | OFF | ON  | d5000 I |
| OFF | OFF | OFF | OFF | OFF | OFF | ON  | OFF | 92005P  |
| OFF | OFF | OFF | OFF | OFF | ON  | OFF | OFF | d50004  |
| OFF | OFF | OFF | OFF | ON  | OFF | OFF | OFF | d5C008  |
| OFF | OFF | OFF | ON  | OFF | OFF | OFF | OFF | d5C0 16 |
| OFF | OFF | ON  | OFF | OFF | OFF | OFF | OFF | d2C035  |
| OFF | ON  | OFF | OFF | OFF | OFF | OFF | OFF | d5C064  |
| ON  | OFF | OFF | OFF | OFF | OFF | OFF | OFF | dSC 124 |

Table 4

#### **ICM Alarm Status**

This option shows the status of the ICM (Ignition Control Module) Alarm.

To start test, control must be in the Testing Mode. Refer to *"How to Enter Testing Feature"* at the beginning of this section.

To enter, press the Start  $(\textcircled{}/ \dashv)$  keypad. The display will show " $\dashv AL \Box \cap$ " if the alarm is active for at least one second or " $\dashv AL \Box FF$ " if the alarm is not active for one second.

To exit the test, press the Back  $(\leftarrow)$  keypad. The control will return to the testing mode.

#### **ICM Reset Test**

The ICM Reset Test can be used to both activate the ICM alarm signal and reset the ICM alarm. When this test is started, the ICM reset will become active. If the reset signal is active for a long enough period of time (4 seconds) the ICM Lockout input will become active. To reset the ICM, stop the ICM Reset Test and then start the test again until the ICM Lockout input becomes inactive (4 seconds) and then stop the ICM Reset Test. If "r E 5 E E" shows on the display, ICM Reset output is active.

#### **External Alarm Test**

This option tests whether the external alarm is working.

To start test, control must be in the Testing Mode. Refer to *"How to Enter Testing Feature"* at the beginning of this section.

To enter, press the Start  $(\diamondsuit/ \leftarrow)$  keypad. The display will show "EALArn" and the external alarm will sound until the test is exited.

To exit this test, press the Back  $(\leftarrow)$  keypad. The control will return to the testing mode.

#### **Tumbler On Temperature Test**

This option tests the temperature inside the cylinder while running a cycle.

To start test, control must be in the Testing Mode. Refer to *"How to Enter Testing Feature"* at the beginning of this section.

To enter, press the Start  $(\diamondsuit/ \leftarrow)$  keypad. The display will show "P HHHF" (Fahrenheit) or "P HHHE" (Celsius). Use the Up  $(\uparrow)$  or the Down  $(\checkmark)$  keypad to select desired temperature. Press the Start  $(\diamondsuit/ \leftarrow)$ keypad to begin cycle. While the test is running the control will display the temperature estimated in the cylinder ("HHH F" or "HHH E"). Once the cylinder temperature stabilizes at the target temperature, the heater is turned off and there is a two minute cool down period. During cool down, the control will display the time remaining as " on 55".

# **NOTE:** This test does not increment the Total # of Cycles audit counter.

To exit the test, press the Back  $(\leftarrow)$  keypad. The control will return to the testing mode.

#### **Thermistor Temperature Test**

This option displays the temperature sensed at the thermistor in 5°F increments.

To start test, control must be in the Testing Mode. Refer to *"How to Enter Testing Feature"* at the beginning of this section.

To enter, press the Start  $(\diamondsuit/ \leftarrow)$  keypad. The display will show "HHHF" or "HHHE". The "F" will show Fahrenheit, the "E" will show Celsius and the "HHH" will show degrees. If control senses a shorted thermistor, the display will show "5H". If the control senses an open thermistor, the display will show " $\Box P$ ".

To exit this test, press the Back  $(\leftarrow)$  keypad. The control will return to the testing mode.

#### Machine Configuration Display #2 Test

This option shows the machine configuration values for the machine type.

To start test, control must be in the Testing Mode. Refer to *"How to Enter Testing Feature"* at the beginning of this section.

To enter, press the Start  $(\diamondsuit/ \leftarrow)$  keypad. The display will show " $\Box$  XXX", with "XXX" the number corresponding to the machine capacity. Refer to *Table 5*.

| Value | Description                         |  |  |
|-------|-------------------------------------|--|--|
| 2     | 25, 30 Pound Tumbler                |  |  |
| 4     | 30, 45 Pound Stack Tumbler          |  |  |
| 5     | 35, 55 Pound Tumbler                |  |  |
| 12    | 50, 75, F75, 120, 170 Pound Tumbler |  |  |
|       |                                     |  |  |

Table 5

To exit Machine Configuration Display #2 Test, press the Back ( $\leftarrow$ ) keypad. The control will return to the testing mode.

#### Machine Configuration Display #3 Test

This option shows the machine configuration values for the machine capacity.

To start test, control must be in the Testing Mode. Refer to *"How to Enter Testing Feature"* at the beginning of this section.

To enter, press the Start  $(\diamondsuit/ \leftarrow)$  keypad. The display will show "d XXX", with "XXX" representing the machine capacity. Refer to *Table 6*.

To exit Machine Configuration Display #3 Test, press the Back ( $\leftarrow$ ) keypad. The control will return to the testing mode.

| Value | Description                           |  |  |  |
|-------|---------------------------------------|--|--|--|
| 0     | Tumbler                               |  |  |  |
| 17    | 25 Pound Tumbler                      |  |  |  |
| 18    | 30 Pound Tumbler                      |  |  |  |
| 19    | 30 Pound Stack Tumbler                |  |  |  |
| 20    | 30 Pound Stack Tumbler – Lower Pocket |  |  |  |
| 21    | 30 Pound Stack Tumbler – Upper Pocket |  |  |  |
| 22    | 35 Pound Tumbler                      |  |  |  |
| 23    | 45 Pound Stack Tumbler                |  |  |  |
| 24    | 45 Pound Stack Tumbler – Lower Pocket |  |  |  |
| 25    | 45 Pound Stack Tumbler – Upper Pocket |  |  |  |
| 26    | 50 Pound Tumbler                      |  |  |  |
| 27    | 55 Pound Tumbler                      |  |  |  |
| 28    | 75, F75 Pound Tumbler                 |  |  |  |
| 29    | 120 Pound Tumbler                     |  |  |  |
| 30    | 170 Pound Tumbler                     |  |  |  |

Table 6

#### **Airflow Switch Test**

This option shows the current state of the airflow switch.

To start test, control must be in the Testing Mode. Refer to *"How to Enter Testing Feature"* at the beginning of this section.

To enter, press the Start  $(\langle / - \rangle)$  keypad. The display will show " $AF \cap P$ " or " $AF \cap L$ ", with " $AF \cap P$ " being open and " $AF \cap L$ " being closed.

Switch has to be closed for at least one second or open for at least one second for a valid change.

To exit Airflow Switch Test, press the Back ( $\leftarrow$ ) keypad. The control will return to the testing mode.

#### Fan Motor Test

This option shows the fan motor running.

To start test, control must be in the Testing Mode. Refer to *"How to Enter Testing Feature"* at the beginning of this section.

To enter, press the Start  $(\diamondsuit/\leftarrow)$  keypad. The display will show "FAn" to indicate the fan motor is going to run.

The test must run for at least six seconds before it can be exited and off for six seconds before the test can be run again.

## NOTE: This test does not count towards the total machine run time operation.

To exit Fan Motor Test, press the Back  $(\leftarrow)$  keypad. The control will return to the testing mode.

#### **Damper Motor Test**

This option shows the damper motor running.

To start test, control must be in the Testing Mode. Refer to *"How to Enter Testing Feature"* at the beginning of this section.

To enter, press the Start  $(\textcircled{}/ \dashv)$  keypad. The display will show " $d \exists \neg P \exists r$ " to indicate the damper motor is going to run.

The test must run for at least six seconds before it can be exited and off for six seconds before the test can be run again.

# **NOTE:** This test does not count towards the total machine run time operation.

To exit Damper Motor Test, press the Back ( $\leftarrow$ ) keypad. The control will return to the testing mode.

#### **Reverse Motor Test**

This option shows the reverse motor running.

To start test, control must be in the Testing Mode. Refer to *"How to Enter Testing Feature"* at the beginning of this section.

To enter, press the Start  $(\textcircled{}/ \dashv)$  keypad. The display will show "rnobor" to indicate the reverse motor is going to run.

The test must run for at least six seconds before it can be exited and off for six seconds before the test can be run again.

# **NOTE:** This test does not count towards the total machine run time operation.

To exit Reverse Motor Test, press the Back ( $\leftarrow$ ) keypad. The control will return to the testing mode.

#### **Testing Machine and Electronic Control Functions**

### **Production Test Cycle**

#### **To Enter Production Test Cycle**

- 1. Be certain control is in Idle Mode.
- While pressing and holding the Down (↓) keypad with one hand, press the Back (←) keypad with the other hand.
- 3. When the control enters the Production Test Cycle, it will first display "5 HH" with the "HH" showing the software version of the control.
- 4. The control will advance through the sequence of test steps whenever any keypad is pressed, with the exception of the Keypad Test. Refer to *Table 7* for all tests in the Production Test Cycle.

#### To Exit Production Test Cycle

The test will be exited when the time reaches " $\square\square$ " on the control in the 10 Minute Test Cycle. Otherwise, the control must be powered down to end the test.

| Production Test Cycle Quick Reference Table    |                                        |                                                                                                    |  |  |  |
|------------------------------------------------|----------------------------------------|----------------------------------------------------------------------------------------------------|--|--|--|
| Display                                        | Test Mode                              | Comments                                                                                                    |  |  |  |
| "5 HH"                                         | Software Version                       | XX is the software version number.                                                                                                    |  |  |  |
| "ЕЕ ННН"                                       | Control Type                           | 2, 3, 4, 5 or 6, depending on brand.                                                                                                    |  |  |  |
| "PAd"                                          | Keypad Test                            | When a key is pressed, the control will display the number assigned to<br>the keypad. As each keypad is pressed, the control will display the<br>number assigned to it in the last digit of the display until the next key is<br>pressed (example, if Key 1 is pressed the control will show "PAd 1").<br>When all keypads have been pressed, the control will advance to next<br>step after a one second delay. |  |  |  |
| "door0P" or<br>"door6L"                        | Loading Door Test                      | The control will display the status of the loading door: "door DP" if door is open or "door L" if door is closed.                                                                                                    |  |  |  |
| "L inEOP" or<br>"L inEEL"                      | Lint Door Test                         | The control will display the status of the lint door: "L Int DP" if door is open or "L Int LL" if door is closed. Loading door must be closed.                                                                                                    |  |  |  |
| All LEDs and<br>display segments<br>will light | Show Entire Display Mode               | The audio signal is turned off. Control will stay in this mode until any key is pressed.                                                                                                    |  |  |  |
| "С НН"                                         | Machine Configuration #2<br>Display    | HH is the configuration byte value. The control will remain in this mode until any key is pressed.                                                                                                    |  |  |  |
| _                                              | DIP Switch Configuration               | The control will show the sum of all switches in the $\square$ position. The control will remain in this mode until any key is pressed.                                                                                                    |  |  |  |
| Degrees in 5°F<br>increments,<br>"5H",<br>"0P" | Thermistor Temperature<br>Test         | The temperature will be displayed in either Fahrenheit or Celsius,<br>depending on machine's configuration (refer to <i>Programming Control</i> ).<br>If control senses a shorted thermistor, SH will be displayed. If control<br>senses an open thermistor, OP will be displayed.                                                                                                    |  |  |  |
| _                                              | Moisture Sensor 1 Test<br>(Shorted)    | Refer to <i>Diagnostic Test Descriptions</i> . Test step lasts for 15 seconds.                                                                                                    |  |  |  |
| _                                              | Moisture Sensor 2 Test<br>(Resistance) | Refer to <i>Diagnostic Test Descriptions</i> . Test step lasts for 15 seconds.                                                                                                    |  |  |  |
| " nn 55"                                       | 10 Minute Test Cycle                   | Determines if tumbler can function in a cycle for 10 minutes. Start pad will flash one second on and one second off. The Start pad can be used to decrease time remaining. If Start pad is not pressed within 4.25 minutes, the control will return to Idle Mode.                                                                                                    |  |  |  |

NOTE: If power to the control is turned off before 10 Minute Test Cycle has ended, the cycle will be cleared from control.

Table 7

# **Machine Errors**

The control displays and logs errors as they occur. When the control senses the error condition, the audit counter for that error increases by one. The control saves the time and date of the last eight (8) errors that have occurred. Following is a list of possible errors:

### **PDA Communications Error**

These errors may occur during communications. When an error occurs, the display indicates the error message on the control for a few seconds. When a PDA communication error occurs, the audit counter Total Bad IR Communications is incremented, the hour, date, and year of the event are saved, and the error code is saved. An active machine cycle is not affected when there is an error during PDA communications and this error information is not stored in the Last Eight Alarms Menu.

### **Open Thermistor Error**

Any time the control senses a temperature less than 0 °F after the first three minutes of an active cycle, the control will go to Cool Down, display this error message, and then turn on the audio signal. The control will continue to display the error message until any of the keypads are pressed, the Cool Down portion of the cycle has ended, and the temperature reading is greater than 0°F. Press any keypad to stop audio signal. Once all three occur, the control will return to the Idle Mode. This error will cause the corresponding Open Thermistor Audit Counter to be incremented and is saved in the Last Eight Alarms Menu.

### **Shorted Thermistor Error**

Any time the control senses a temperature greater than 210 + 4 °F during an active cycle, the control will enter the Cool Down portion of the cycle, display this error message, and turn on the audio signal. The control will continue to display the error message until any of the keypads are pressed, the Cool Down portion of the cycle has ended, and the temperature reading is less than 210 °F. Press any keypad to stop audio signal. Once all three occur, the control will return to the Idle Mode. This error will cause the corresponding Shorted Thermistor Error Audit Counter to be incremented and is saved in the Last Eight Alarms Menu.

### Stove and Cabinet Limit Errors

There are up to two Stove Limit thermostats and one Cabinet Limit thermostat on the machine. While the heat relay is on, if the stove temperature or cabinet temperature reaches the high temperature for the particular limit thermostat, the heater will turn off automatically and the control will continue the cycle with no heat until the limit thermostat resets. Once the control reaches the End of Cycle the control will display the appropriate error message, if programmed to do so, and sound the audio signal. The control will continue displaying the error message until the control returns to Idle mode.

The control will increment the appropriate stove or cabinet error counter and record the error in the Last Eight Alarms Menu.

NOTE: On some models the stove and cabinet limit thermostats need to be manually reset. The remainder of the cycle will be run with no heat. On these models, the thermostat(s) must be reset prior to cycling power or the control will return back to Error Mode.

# Auto Ignition Retry (Gas Models Only)

If the Ignition Control Module (ICM) fails to ignite the gas valve the ICM will send an ICM Lockout Alarm to the control. When the control receives the ICM Lockout Alarm it will increment the ICM Lockout Alarm audit counter. When the error becomes fatal (user input needed to restart the machine) the control will increment the Heat Error audit counter and record the Heat Error in the Last Eight Alarms Menu.

If the ICM needs to be manually reset, when the control receives the ICM Lockout Alarm it will display the Cycle Stopped Menu with text prompting the user to press the Start  $(\langle / / / \rangle)$  keypad to reset the ICM. The user can continue to reset the ICM until there are no more programmable retry attempts (factory default is 3) or the gas ignites. On machines equipped with an ICM that does not need to be manually reset, when the control receives the ICM Lockout Alarm it will turn the heat relay off for twenty (20) seconds and then turn it back on to try and ignite the gas. The control will continue to try and ignite the gas until there are no more programmable retry attempts (factory default is 3) or the gas ignites. If the ICM fails to ignite the gas on the last attempt the control will start the Cool Down portion of the cycle, display the heat error message and sound the audio signal. When the Cool Down portion of the cycle ends the control will continue to display the error message until power is cycled to the machine or a user presses the Back ( $\leftarrow$ ) keypad.

### **Air Flow Switch Errors**

The control will flag an Airflow Switch Error under several conditions. Airflow Switch Errors will be processed differently depending upon what state the machine was in when the error was detected.

#### Airflow Switch Sensed Closed While Not In Run Mode

If an airflow switch is sensed closed 30 seconds after entering Idle Mode, Pause Mode or End of Cycle Mode, the control will display an error message until power is cycled or the error clears. The cycle will not start and all user inputs will be ignored. If the error does clear, the control will go back to its previous mode of operation. When this error occurs the Airflow Switch 1 error counter will be incremented and the error will also be saved to the Last Eight Alarms Menu.

# Airflow Switch Does Not Close After Cycle Started

If the airflow switch does not close within 5 seconds of the start/re-start of a cycle, the control will go to the Cool Down portion of the cycle, display an error message and sound the audio alarm. Once the Cool Down portion of the cycle ends, the control will continue to display the error message until the power is cycled to the machine or the Back ( $\leftarrow$ ) keypad is pressed. When this error occurs, the Airflow Switch 2 error counter will be incremented and the error will also be saved to the Last Eight Alarms Menu.

#### Airflow Switch Bounces During A Running Cycle

If the airflow switch is open for at least one second, the heat will be turned off and will remain off until the switch is observed closed for at least 5 seconds (it is flagged as an airflow switch bounce). If there are 5 airflow switch bounces within 5 minutes the control will go to the Cool Down portion of the cycle, display an error message and sound the audio signal. When the Cool Down portion of the cycle ends, the control will continue displaying the error message until power is cycled or a user presses the Back ( $\leftarrow$ ) keypad. When this error occurs, the Airflow Switch Bounce Error will be incremented and the error will also be saved to the Last Eight Alarms Menu. The Airflow Switch Bounce counter will be incremented for every instance of an airflow switch bounce.

### **Rotation Sensor Error**

If the machine is equipped with a rotation sensor, the control will constantly monitor the input and calculate the cylinder's rpm. If the rpm drops to zero while the cylinder is supposed to be spinning, the control will go to the Cool Down portion of the cycle. The control will display an error message and sound the audio signal. Once the Cool Down portion ends, the control will continue to display the error message until power is cycled to the machine. This error will increment the Rotation Sensor Error counter and will be saved in the Last Eight Alarms Menu.

### Fan Motor Contactor Error

If the control attempts to turn on the heater relay and the control does not sense that the Fan Motor Contactor is closed, the control will go to the Cool Down portion of the cycle, display an error message and turn on the audio signal. Once the Cool Down portion of the cycle ends, the control will continue displaying the error message until power is cycled or the Back ( $\leftarrow$ ) keypad is pressed. This error will increment the Fan Motor Contactor Error counter and will be saved in the Last Eight Alarms Menu.

### Fan Motor Centrifugal Switch Error

If the control attempts to turn on the fan motor and the fan motor contactor is sensed closed but the Fan Motor Centrifugal Switch fails to close, the control will go into the Cool Down portion of the cycle, display an error message and turn on the audio signal. Once the Cool Down portion of the cycle ends, the control will continue displaying the error message until power is cycled or the Back ( $\leftarrow$ ) keypad is pressed. This error will increment the Fan Motor Centrifugal Switch error counter and will be saved in the Last Eight Alarms Menu.

### DIP Switch/Harness Index Mismatch Error

On power up the control reads the Temperature Index Harness value and compares that with the value of switch 1, switch 2 and switch 3 on the DIP switch configuration. If the result is an invalid setup the control will not enter Idle mode and instead enter Error Mode. The control will ignore all user inputs and display an error message. The machine must be powered down and the correct temperature index harness must be installed and/or the DIP switch configuration must be corrected.

### **Moisture Sensor Error**

When in Idle Mode, the control will begin to monitor the moisture sensor input. If the moisture sensor circuitry detects a load present signal read consistently (every second) for a ten minute period without user input, the control will declare a load sensed. If at any time during this sensing period, user input is detected or the control determines that there is no load present, it resets the load detected counter. After this ten minute period with a consistent load sensed, the control queues the "is dryer empty" (display " 5", "dr YEr", "EnPLY" each for two seconds) prompting the user to answer whether the machine is currently empty, pressing the Up ( $\uparrow$ ) or Down ( $\downarrow$ ) keypads will toggle between yes and no. If the operator selects "no" (display "םר"), the control returns to the Idle Mode display. If the operator selects "yes" (display "4E5") the control will increment the Moisture Sensor Error counter and record the error in the queue of the last eight machine errors and display the Moisture Sensor Error (display " $E_{00}$  (5), pressing the Back ( $\leftarrow$ ) keypad will clear the error. The "is dryer empty" prompt will only appear once a day unless machine power is cycled.

# **Error Codes**

Following is a list of possible error codes for an electronic control. Errors beginning with "E!" refer to external device Infra-red communication errors. All other errors refer to machine errors.

| Display | Description                                                        | Cause/<br>Corrective Action                                                                                                    |
|---------|--------------------------------------------------------------------|----------------------------------------------------------------------------------------------------|
| EI O I  | Transmission Failure                                               | Communication failure. Re-aim external device and try again.                                                                                            |
| EI 02   | Device Time-out                                                    | Communication failure. Re-aim external device and try again.                                                                                            |
| EI 03   | Invalid Command Code                                               | Incorrect machine type. Before downloading, ensure data is for current machine type.                                                                    |
| EI 05   | Invalid or Out-of-Range Data                                       | Incorrect machine type. Before downloading, ensure<br>data is for current machine type and values entered are<br>within the minimum and maximum limits. |
| EI 09   | CRC-16 Error                                                       | Communication failure. Re-aim external device and try again.                                                                                            |
| EI OR   | Framing Error                                                      | Communication error. Re-aim external device and try again.                                                                                              |
| EI DC   | Time-out Exceeded                                                  | Communication error. Re-aim external device and try again.                                                                                              |
| EI DE   | Encryption Error                                                   | Incorrect machine type. Before downloading, ensure data is for current machine type.                                                                    |
| EI OF   | Invalid Wake-up or Infra-red Disabled                              | Communication failure or infra-red is disabled.<br>Manually enable infra-red on control or re-aim external<br>device and try again.                     |
| ESH     | Shorted Thermistor Error                                           | Remove any lint build-up around thermistor. If problem persists, replace control or thermistor.                                                         |
| EoP     | Open Thermistor Error                                              | Remove any lint build-up around thermistor. If problem persists, replace control or thermistor.                                                         |
| E AF I  | Airflow Switch Error (Switch Fails to<br>Open At End of Cycle)     | Inspect lint screen and ductwork. Once error is cleared, control will go back to previous mode of operation.                                            |
| E AF2   | Airflow Switch Error (Switch Does Not<br>Close After Cycle Starts) | Inspect lint screen and ductwork. Cycle power to machine (power down, then power up) or push Back ( $\leftarrow$ ) keypad.                              |
| E AF    | Airflow Switch Error (Switch Bounces<br>During Cycle)              | Inspect lint screen and ductwork. Cycle power to machine (power down, then power up) or push Back ( $\leftarrow$ ) keypad.                              |

Table 8 (continued)

| Display | Description                                     | Cause/<br>Corrective Action                                                                                                    |
|---------|-------------------------------------------------|----------------------------------------------------------------------------------------------------|
| E HEAF  | Machine Did Not Reach Expected<br>Temperature   | Check heating connections, cycle power to machine.                                                                                                    |
| E SL    | Stove Limit 1 Error                             | Remove any lint build-up around thermostat. If problem persists, replace control or thermostat.                                                                              |
| E SLZ   | Stove Limit 2 Error                             | Remove any lint build-up around thermostat. If problem persists, replace control or thermostat.                                                                              |
| Е САЬ   | Cabinet Limit Error                             | Remove any lint build-up around thermostat. If problem persists, replace control or thermostat.                                                                              |
| E íEn   | ICM Lockout Alarm Active                        |                                                                                                    |
| E rot   | Rotation Sensor Error                           | Check for broken or worn belts. Make sure machine is<br>not over loaded and check if rotation sensor is working.<br>If problem persists, replace rotation sensor or control. |
| ESELUP  | DIP Switch Configuration Size Mismatch<br>Error | Check temperature index harness and dipswitch settings.<br>If problem persists, replace temperature index harness or<br>control.                                             |
| E FEOn  | Fan Motor Contactor Error                       | Check signal to control. If problem persists, replace fan motor or control.                                                                                                  |
| E Fn[5  | Fan Motor Centrifugal Switch Error              | Check signal to control. If problem persists, replace fan motor or control.                                                                                                  |
| Eno 155 | Moisture Sensor Error                           | Push Back ( $\leftarrow$ ) keypad to clear the error.                                                                                                    |

#### Table 8 (continued)

Table 8

# **Communications Mode**

### Infra-red Communications

The Infra-red Communications feature allows the control to communicate with an external device. The control can be programmed and have its data read without using the keypad. It may also be used to start and stop various diagnostic tests.

# How to Begin Communications with An External Device

The control will go blank and the display will show "-E-" until the communication is complete. The display will return to the previous mode. If an error occurs that terminates communication, the display will show the appropriate error code.

# **NOTE: The Infra-red Communications option must be turned on.**

# **Cycle Charts**

| Cuala Na | Quala Nama             | Cuela Tura | Motorial Truce | Devensing | Tomoretune  | Target Moisture |
|----------|------------------------|------------|----------------|-----------|-------------|-----------------|
|          |                        | Cycle Type |                | Reversing | Temperature | or Time         |
| 1        | Towels                 | Moisture   | Cotton         | OFF       | 190°F/88°C  | 1%              |
| 2        | Sheets Blend           | Moisture   | Bedding        | ON        | 160°F/71°C  | 5%              |
| 3        | Sheets Cotton          | Moisture   | Bedding        | ON        | 190°F/88°C  | 5%              |
| 4        | Sheets Blend Iron      | Moisture   | Bedding        | ON        | 160°F/71°C  | 20%             |
| 5        | Sheets Cotton Iron     | Moisture   | Bedding        | ON        | 190°F/88°C  | 20%             |
| 6        | Duvet Cotton           | Moisture   | Bedding        | ON        | 190°F/88°C  | 5%              |
| 7        | Duvet Blend            | Moisture   | Bedding        | ON        | 160°F/71°C  | 5%              |
| 8        | Napkins Synthetic      | Moisture   | Synthetic      | OFF       | 140°F/60°C  | 3%              |
| 9        | Napkins Blend          | Moisture   | Blend          | OFF       | 160°F/71°C  | 3%              |
| 10       | Napkins Synthetic Iron | Moisture   | Synthetic      | OFF       | 140°F/60°C  | 20%             |
| 11       | Napkins Blend Iron     | Moisture   | Blend          | OFF       | 160°F/71°C  | 20%             |
| 12       | Napkins Cotton Iron    | Moisture   | Cotton         | OFF       | 190°F/88°C  | 20%             |
| 13       | Uniform Perm Press     | Moisture   | Synthetic      | OFF       | 140°F/60°C  | 5%              |
| 14       | Uniform Cotton         | Moisture   | Cotton         | OFF       | 190°F/88°C  | 5%              |
| 15       | 30 Min High            | Time Dry   | n/a            | OFF       | 190°F/88°C  | 30 minutes      |
| 16       | 30 Min Med             | Time Dry   | n/a            | OFF       | 160°F/71°C  | 30 minutes      |
| 17       | 30 Min Low             | Time Dry   | n/a            | OFF       | 140°F/60°C  | 30 minutes      |
| 18       | 30 Min No Heat         | Time Dry   | n/a            | OFF       | n/a         | 30 minutes      |
| 19       | 15 Min High            | Time Dry   | n/a            | OFF       | 190°F/88°C  | 15 minutes      |
| 20       | 15 Min Med             | Time Dry   | n/a            | OFF       | 160°F/71°C  | 15 minutes      |
| 21       | 15 Min Low             | Time Dry   | n/a            | OFF       | 140°F/60°C  | 15 minutes      |
| 22       | 15 Min No Heat         | Time Dry   | n/a            | OFF       | n/a         | 15 minutes      |
| 23       | 10 Min High            | Time Dry   | n/a            | OFF       | 190°F/88°C  | 10 minutes      |
| 24       | 10 Min Med             | Time Dry   | n/a            | OFF       | 160°F/71°C  | 10 minutes      |
| 25       | 10 Min Low             | Time Dry   | n/a            | OFF       | 140°F/60°C  | 10 minutes      |
| 26       | 10 Min No Heat         | Time Dry   | n/a            | OFF       | n/a         | 10 minutes      |
| 27       | 5 Min High             | Time Dry   | n/a            | OFF       | 190°F/88°C  | 5 minutes       |
| 28       | 5 Min Med              | Time Dry   | n/a            | OFF       | 160°F/71°C  | 5 minutes       |
| 29       | 5 Min Low              | Time Dry   | n/a            | OFF       | 140°F/60°C  | 5 minutes       |
| 30       | 5 Min No Heat          | Time Dry   | n/a            | OFF       | n/a         | 5 minutes       |

n/a = not applicable

- All cycles include a 2 minute, 100°F (38°C) cool down.

- All cycles with reversing on rotate for 120 seconds and pause for 6 seconds.

Cool down and reversing settings can be changed from what is pre-programmed from the factory.
If machine does not have the moisture sensing option, the moisture sensing cycles in the table above are automatically changed to Auto-Dry cycle type with Dryness Level 0 (zero).